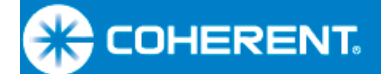

User Manual LabMax-Pro SSIM Laser Power Meter

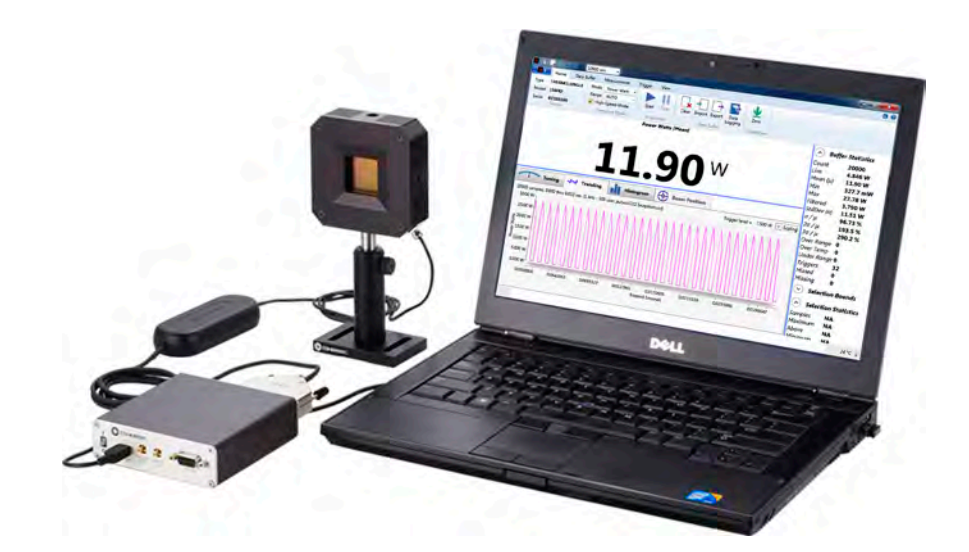

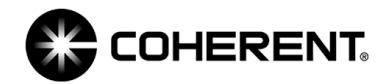

User Manual LabMax-Pro SIMM Laser Power Meter

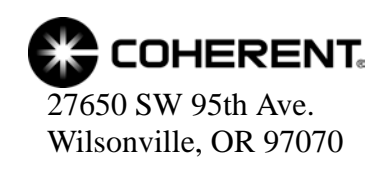

This document is copyrighted with all rights reserved. Under the copyright laws, this document may not be copied in whole or in part or reproduced in any other media without the express written permission of Coherent, Inc. Permitted copies must carry the same proprietary and copyright notices as were affixed to the original. This exception does not allow copies to be made for others, whether or not sold, but all the material purchased may be sold, given, or loaned to another person. Under the law, copying includes translation into another language.

Coherent, the Coherent Logo, and LabMax are trademarks or registered trademarks of Coherent, Inc. All other trademarks or registered trademarks are the property of their respective owners.

Patents referenced in this document were active as of the printing date of the manual (see last page for date). The patents referenced herein may have expired. You are advised to check to see if the patents are still active: <a href="http://portal.uspto.gov/external/portal/pair">http://portal.uspto.gov/external/portal/pair</a>.

Every effort has been made to ensure that the data given in this document is accurate. The information, figures, tables, specifications and schematics contained herein are subject to change without notice. Coherent makes no warranty or representation, either expressed or implied with respect to this document. In no event will Coherent be liable for any direct, indirect, special, incidental or consequential damages resulting from any defects in its documentation.

#### **Technical Support**

#### In the US:

Should you experience any difficulties with your product or need any technical information, please visit our website: <u>www.Coherent.com</u>. Additional support can be obtained by contacting our Technical Support Hotline at 1.800.367.7890 (1.408.764.4557 outside the U.S.), or e-mail <u>Product.Support@Coherent.com</u>. Telephone coverage is available around the clock (except U.S. holidays and company shutdowns).

If you call outside our office hours, your call will be taken by our answering system and will be returned when the office reopens.

If there are technical difficulties with your laser that cannot be resolved by support mechanisms outlined above, e-mail, or telephone Coherent Technical Support with a description of the problem and the corrective steps attempted. When communicating with our Technical Support Department via the web or telephone, the Support Engineer responding to your request will require the model and Laser Head serial number of your laser system.

#### Outside the US:

If you are located outside the U.S., visit our website for technical assistance or contact our local service representative. Representative phone numbers and addresses can be found on the Coherent website: <u>www.Coherent.com</u>.

Coherent provides telephone and web technical assistance as a service to its customers and assumes no liability thereby for any injury or damage that may occur contemporaneous with such services. These support services do not affect, under any circumstances, the terms of any warranty agreement between Coherent and the buyer. Operation of any Coherent laser with any of its interlocks defeated is always at the operator's own risk

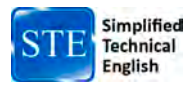

# TABLE OF CONTENTS

| Signal Words and Symbols in this Manual                | vii  |
|--------------------------------------------------------|------|
| Signal Words                                           |      |
| Symbols                                                | V111 |
| Pretace                                                | 1X   |
| RoHS Compliance                                        | 1X   |
| Export Control Laws Compliance                         | 1X   |
| Publication Updates                                    | 1X   |
| Firmware Updates                                       | 1X   |
| Section One: Safety                                    |      |
| Waste Electrical and Electronic Equipment (WEEE, 2002) |      |
| Declaration of Conformity                              |      |
| Section Two: Description                               | 2 1  |
| Introduction                                           |      |
| Introduction                                           |      |
| Standard Snood Mode                                    |      |
| Stanuaru-Speed Mode                                    |      |
| Figur-Speed Mode                                       |      |
| Droduct Eastures                                       |      |
| LabMax Dro DC Software Eastures                        |      |
| Thermonils and DowerMay Dro Sensor Technology          |      |
| Thermopile Sensors                                     |      |
| PowerMax Pro Sensors                                   |      |
| Applying Wayalangth Companyation Acquiracy             |      |
| Wavelength Compensation Accuracy                       |      |
| wavelength Compensation Accuracy                       |      |
| Section Three: Operation                               |      |
| Hardware                                               |      |
| Sensor Compatibility                                   |      |
| USB/RS-232                                             |      |
| Power Supply                                           |      |
| External Trigger Input                                 |      |
| External Trigger Output                                |      |
| Analog Output                                          |      |
| PC Application                                         |      |
| Section Four: Host Interface                           |      |
| Special Considerations                                 |      |
| Message Terminators                                    |      |
| Messages Received by the Meter                         |      |
| Messages Sent by the Meter                             |      |
| Using the RS-232 Interface                             |      |

| Data Flow Control                                                                                                    | 4-2                                                                                                    |
|----------------------------------------------------------------------------------------------------|----------------------------------------------------------------------------------------------------|
| Baud Rate and Other Communication Settings                                                                                                    | 4-2                                                                                                    |
| Using the USB Interface                                                                                                    | 4-2                                                                                                    |
| Syntax and Notation Conventions                                                                                                    | 4-2                                                                                                    |
| Host Command Quick Reference                                                                                                    | 4-3                                                                                                    |
| Commands and Queries                                                                                                    | 4-6                                                                                                    |
| SCPI Common Commands                                                                                                    | 4-6                                                                                                    |
| Reset Command - *RST                                                                                                    | 4-6                                                                                                    |
| Identification Query - *IDN?                                                                                                    | 4-6                                                                                                    |
| System Options                                                                                                    | 4-7                                                                                                    |
| System Type                                                                                                    | 4-7                                                                                                    |
| System Status                                                                                                    | 4-7                                                                                                    |
| System Fault                                                                                                    | 4-8                                                                                                    |
| System Restore                                                                                                    | 4-8                                                                                                    |
| System Sync                                                                                                    | 4-8                                                                                                    |
| Communications                                                                                                    | 4-9                                                                                                    |
| Message Handshaking                                                                                                    | 4-9                                                                                                    |
| Error Record Reporting and Collection                                                                                                    | 4-9                                                                                                    |
| Error Count Query                                                                                                    | . 4-11                                                                                                    |
| Error Query                                                                                                    | . 4-11                                                                                                    |
| All Error Query                                                                                                    | . 4-11                                                                                                    |
| All Error Clear                                                                                                    | . 4-11                                                                                                    |
| Measurement Setup and Control                                                                                                    | . 4-12                                                                                                    |
| Measurement Mode Select                                                                                                    | . 4-12                                                                                                    |
| Measurement Data Snapshot Mode Select                                                                                                    | . 4-12                                                                                                    |
| Measurement Data Acquisition Source Select                                                                                                    | . 4-13                                                                                                    |
| Measurement Data Acquisition Source List Query                                                                                                    | 4-13                                                                                                    |
| Speedup                                                                                                    | . 4-13                                                                                                    |
| Area Correction                                                                                                    | 4-13                                                                                                    |
| Analog Output Full Scale Voltage                                                                                                    | . 4-14                                                                                                    |
| Data Smoothing                                                                                                    | . 4-14                                                                                                    |
| Wavelength Correction                                                                                                    | . 4-14                                                                                                    |
| Gain Compensation                                                                                                    | . 4-15                                                                                                    |
| Probe Zero                                                                                                    | . 4-16                                                                                                    |
| Pulsed Thermopile Joules Trigger Level                                                                                                    |                                                                                                    |
|                                                                                                    | 4-16                                                                                                    |
| Pulse Detection Measurement Window                                                                                                    | . 4-16<br>. 4-16                                                                                                    |
| Pulse Detection Measurement Window<br>Sample Variable Decimation                                                                                                    | . 4-16<br>. 4-16<br>. 4-17                                                                                                    |
| Pulse Detection Measurement Window<br>Sample Variable Decimation<br>Range Select                                                                                                    | . 4-16<br>. 4-16<br>. 4-17<br>. 4-17                                                                                                    |
| Pulse Detection Measurement Window<br>Sample Variable Decimation<br>Range Select<br>Data Item Select                                                                                                    | . 4-16<br>. 4-16<br>. 4-17<br>. 4-17<br>. 4-18                                                                                           |
| Pulse Detection Measurement Window<br>Sample Variable Decimation<br>Range Select<br>Data Item Select<br>Measurement Data Format                                                                                                    | . 4-16<br>. 4-16<br>. 4-17<br>. 4-17<br>. 4-18<br>. 4-19                                                                                 |
| Pulse Detection Measurement Window<br>Sample Variable Decimation<br>Range Select<br>Data Item Select<br>Measurement Data Format<br>Trigger Parameters                                                                                                    | . 4-16<br>. 4-16<br>. 4-17<br>. 4-17<br>. 4-18<br>. 4-19<br>4-20                                                                         |
| Pulse Detection Measurement Window<br>Sample Variable Decimation<br>Range Select<br>Data Item Select<br>Measurement Data Format<br>Trigger Parameters<br>Measurement Data Collection                                                                                         | . 4-16<br>. 4-17<br>. 4-17<br>. 4-17<br>. 4-18<br>. 4-19<br>. 4-20<br>. 4-22                                                             |
| Pulse Detection Measurement Window<br>Sample Variable Decimation<br>Range Select<br>Data Item Select<br>Measurement Data Format<br>Trigger Parameters<br>Measurement Data Collection<br>Last Data Record Query                                                               | . 4-16<br>. 4-17<br>. 4-17<br>. 4-17<br>. 4-18<br>. 4-19<br>. 4-20<br>4-22<br>4-22                                                       |
| Pulse Detection Measurement Window<br>Sample Variable Decimation<br>Range Select<br>Data Item Select<br>Measurement Data Format<br>Trigger Parameters<br>Measurement Data Collection<br>Last Data Record Query<br>Data Gating                                                | . 4-16<br>. 4-16<br>. 4-17<br>. 4-17<br>. 4-18<br>. 4-19<br>. 4-20<br>. 4-22<br>. 4-22<br>. 4-22<br>. 4-23                               |
| Pulse Detection Measurement Window<br>Sample Variable Decimation<br>Range Select<br>Data Item Select<br>Measurement Data Format<br>Trigger Parameters<br>Measurement Data Collection<br>Last Data Record Query<br>Data Gating<br>Meter and Probe Device Information          | . 4-16<br>. 4-16<br>. 4-17<br>. 4-17<br>. 4-18<br>. 4-19<br>. 4-20<br>. 4-20<br>. 4-22<br>. 4-22<br>. 4-23<br>. 4-23<br>. 4-23           |
| Pulse Detection Measurement Window<br>Sample Variable Decimation<br>Range Select<br>Data Item Select<br>Measurement Data Format<br>Trigger Parameters<br>Measurement Data Collection<br>Last Data Record Query<br>Data Gating<br>Meter and Probe Device Information<br>Meter | . 4-16<br>. 4-16<br>. 4-17<br>. 4-17<br>. 4-18<br>. 4-19<br>. 4-20<br>. 4-22<br>. 4-22<br>. 4-23<br>. 4-23<br>. 4-23<br>. 4-23<br>. 4-23 |

| Persistent Parameters                            |         |
|--------------------------------------------------|---------|
| Host Interface Glossary                          |         |
| Section Five: Calibration and Warranty           |         |
| Calibration                                      |         |
| Coherent Calibration Facilities and Capabilities |         |
| Limited Warranty                                 |         |
| Extended Warranty                                |         |
| Warranty Limitations                             |         |
| Obtaining Service                                |         |
| Product Shipping Instructions                    |         |
| Appendix A: Specifications                       | A-1     |
| Meter Specifications                             | A-1     |
| Persistent Parameters                            |         |
| Appendix B: Errors                               | B-1     |
| Meter and Sensor Errors                          | B-1     |
| Index                                            | Index-1 |

# LIST OF FIGURES

| 1-1. | Waste Electrical and Electronic Equipment Label                            | 1-2  |
|------|----------------------------------------------------------------------------|------|
| 2-1. | Example of Detail Available When Using High-Speed Mode                     |      |
| 2-2. | Example of Detail Available When Using Snapshot Mode                       | 2-3  |
| 2-3. | Construction of a Traditional Radial Thermopile                            |      |
| 2-4. | Basic Configuration of a PowerMax-Pro Sensor                               |      |
| 2-5. | The Rise Time of a Typical Mid-power Thermopile (30W) Compared with the    | 2.9  |
| 2 6  | PowerMax-Pro                                                               |      |
| 2-6. | Wavelength)                                                                | 2-9  |
| 2-7. | RV Spectral Correction for PowerMax-Pro Sensors (Normalized to Calibration |      |
|      | Wavelength)                                                                | 2-10 |
| 3-1. | Meter Front Panel                                                          | 3-1  |
| 3-2. | Meter Back Panel                                                           | 3-1  |
| 3-3. | External Trigger Input Circuitry                                           | 3-2  |
| 3-4. | Example Trigger Output Screens                                             | 3-3  |
| 3-5. | Boosting Source Current of Triggering Device                               | 3-3  |
| 3-6. | External Trigger Output Circuitry                                          | 3-4  |
| 3-7. | Location of PC Application Help Button                                     | 3-5  |

# LIST OF TABLES

| 2-1. | Wavelength Compensation Accuracy                 |     |
|------|--------------------------------------------------|-----|
| 4-1. | RS-232 Communication Settings                    |     |
| 4-2. | Host Command Quick Reference                     |     |
| 4-3. | Status Code Bit Definitions                      |     |
| 4-4. | Fault Code Bit Definitions                       |     |
| 4-5. | Error Codes and Description Strings              |     |
| 4-6. | Data Item Selections for Measurement Data Record |     |
| 4-7. | Measurement Data Record Format, ASCII            |     |
| 4-8. | FLAG Bit Definitions                             |     |
| 4-9. | Persistent Parameters                            |     |
| 5-1. | Coherent Service Centers                         |     |
| A-1. | Specifications                                   | A-1 |
| B-1. | Meter and Sensor Errors                          | B-1 |

Signal Words and Symbols in this Manual This documentation may contain sections in which particular hazards are defined or special attention is drawn to particular conditions. These sections are indicated with signal words in accordance with ANSI Z-535.6 and safety symbols (pictorial hazard alerts) in accordance with ANSI Z-535.3 and ISO 7010.

**Signal Words** 

Four signal words are used in this documentation: **DANGER**, **WARNING**, **CAUTION** and *NOTICE*.

The signal words **DANGER**, **WARNING** and **CAUTION** designate the degree or level of hazard when there is the risk of injury:

#### **DANGER!**

Indicates a hazardous situation that, if not avoided, <u>will</u> result in <u>death or serious injury</u>. This signal word is to be limited to the most extreme situations.

#### WARNING!

Indicates a hazardous situation that, if not avoided, <u>could</u> result in <u>death or serious injury</u>.

#### **CAUTION!**

Indicates a hazardous situation that, if not avoided, could result in <u>minor or moderate injury</u>.

The signal word "*NOTICE*" is used when there is the risk of property damage:

#### **NOTICE!**

Indicates information considered important, but not hazard-related.

Messages relating to hazards that could result in both personal injury and property damage are considered safety messages and not property damage messages.

## Symbols

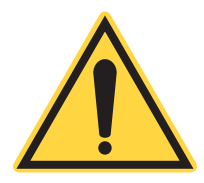

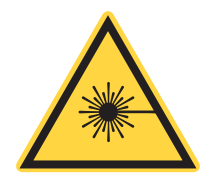

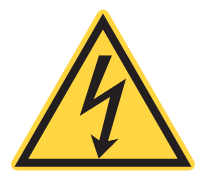

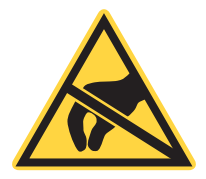

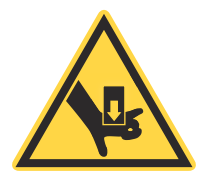

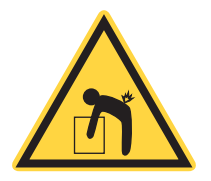

The signal words **DANGER**, **WARNING**, and **CAUTION** are always emphasized with a safety symbol that indicates a special hazard, regardless of the hazard level:

This symbol is intended to alert the operator to the presence of important operating and maintenance instructions.

This symbol is intended to alert the operator to the danger of exposure to hazardous visible and invisible laser radiation.

This symbol is intended to alert the operator to the presence of dangerous voltages within the product enclosure that may be of sufficient magnitude to constitute a risk of electric shock.

This symbol is intended to alert the operator to the danger of Electro-Static Discharge (ESD) susceptibility.

This symbol is intended to alert the operator to the danger of crushing injury.

This symbol is intended to alert the operator to the danger of a lifting hazard.

| Preface                | This manual has user information for the LabMax-Pro SSIM Laser<br>Power Meter.                                                                                                    |  |
|------------------------|----------------------------------------------------------------------------------------------------|--|
| RoHS<br>Compliance     | This Coherent product is RoHS compliant.                                                                                                    |  |
| Export Control         | It is the policy of Coherent to comply strictly with U.S. export control laws.                                                                                                    |  |
|                        | Export and re-export of lasers manufactured by Coherent are subject<br>to U.S. Export Administration Regulations, which are administered<br>by the Commerce Department. In addition, shipments of certain<br>components are regulated by the State Department under the Inter-<br>national Traffic in Arms Regulations.                                                                                          |  |
|                        | The applicable restrictions vary depending on the specific product<br>involved and its destination. In some cases, U.S. law requires that<br>U.S. Government approval be obtained prior to resale, export or<br>re-export of certain articles. When there is uncertainty about the<br>obligations imposed by U.S. law, clarification must be obtained<br>from Coherent or an appropriate U.S. Government agency. |  |
|                        | Products manufactured in the European Union, Singapore,<br>Malaysia, Thailand: These commodities, technology, or software are<br>subject to local export regulations and local laws. Diversion contrary<br>to local law is prohibited. The use, sale, re-export, or re-transfer<br>directly or indirectly in any prohibited activities are strictly prohib-<br>ited.                                             |  |
| Publication<br>Updates | To view information that has been added or changed since this publication went to print, connect to <u>www.Coherent.com</u> .                                                                                                    |  |
| Firmware               | To get the latest version of LabMax firmware:                                                                                                    |  |
| Updates                | 1. Download the <i>LabMax-Pro SSIM Updater</i> executable file from our <u>website</u> and save it to your computer.                                                                                                    |  |
|                        | 2. Attach the meter to the PC via USB.                                                                                                    |  |
|                        | 3. Make sure the sensor is <i>disconnected</i> from the meter.                                                                                                    |  |
|                        | 4. Turn the meter ON.                                                                                                    |  |
|                        | 5. Double-click the <i>LabMax-Pro SSIM Updater</i> executable file you downloaded and follow the instructions.                                                                                                    |  |

LabMax-Pro SSIM User Manual

# SECTION ONE: SAFETY

Carefully review the following safety information to prevent personal injury and to prevent damage to this meter or any sensor connected to the meter. This equipment has no user-serviceable parts. For service information, refer to "Obtaining Service" (p. 5-3).

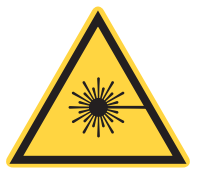

#### WARNING!

The use and measuring of lasers can be dangerous. This instrument operates on wavelengths that include non-visible laser emissions.

Correct laser operating practice according to manufacturer recommendations is vital.

Eyewear and other personal protective equipment must be used according to applicable laws and regulations.

If in doubt as to correct operating procedures, refer to the laser manufacturer and your laser safety officer.

The equipment is not for use in critical medical environments.

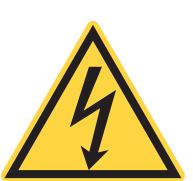

#### WARNING!

Do not operate this instrument if its panels are removed or any of the internal circuits are exposed.

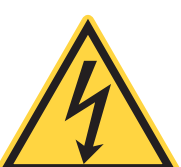

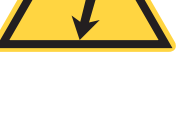

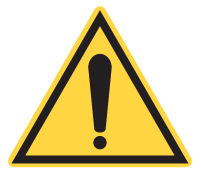

#### WARNING!

Do not operate this instrument in wet or damp conditions, or in an explosive atmosphere.

#### NOTICE!

Operate this instrument only within the specified voltage range.

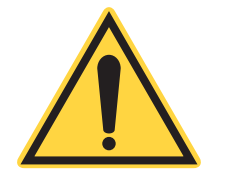

#### NOTICE!

Do not operate this instrument if there are suspected failures. Refer damaged equipment to qualified Coherent service personnel.

Waste Electrical and Electronic Equipment (WEEE, 2002) The European Waste Electrical and Electronic Equipment (WEEE) Directive (2002/96/EC) is represented by a crossed-out garbage container label (see Figure 1-1). The purpose of this directive is to minimize the disposal of WEEE as unsorted municipal waste and to facilitate its separate collection.

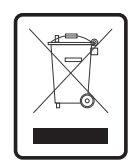

Figure 1-1. Waste Electrical and Electronic Equipment Label

Declaration of Conformity Declaration of Conformity certificates are available upon request.

# **SECTION TWO: DESCRIPTION**

In this section:

- Introduction (this page)
- Operating mode overview (page 2-2)
- Product features (page 2-4)
- *LabMax-Pro PC* software features (page 2-5)
- Thermopile and PowerMax-Pro Sensor technology (page 2-6)
- Applying wavelength compensation accuracy (page 2-8)

**Introduction** The LabMax-Pro represents the next generation of Coherent's groundbreaking LabMax line. This power meter combines the power and versatility of the LabMax, with two new high-speed sampling modes when used with PowerMax-Pro technology (patent pending). Coherent has developed the LabMax-Pro SSIM laser power meter to fully capitalize on the capabilities of PowerMax-Pro sensors. The meter is also compatible with PM model thermopiles in the standard operating mode.

LabMax-Pro SSIM is packaged as a Smart Sensor Interface Module (SSIM) that interfaces with a host computer through either USB or RS-232. LabMax-Pro PC, a new Windows PC application, then enables instrument control and displays measurement results-including laser tuning, high-fidelity pulse shape visualization and energy integration-on a host computer. The software provides a wide range of analytical functions, including live statistics, histograms, trending and data logging. The user interface permits flexible sizing of informational panes within the application, in which contents are auto-sized dynamically as the panes are adjusted, letting the user size the information of greatest importance. Also, a complete set of host commands can be sent through either the USB or RS-232 interface, which is useful for embedded applications.

Besides PC interfacing, LabMax-Pro SSIM also includes an analog output with user-selectable voltages of 0 to 1V, 2V, or 4V. Triggering is done with either an external trigger input or a user-adjustable internal trigger.

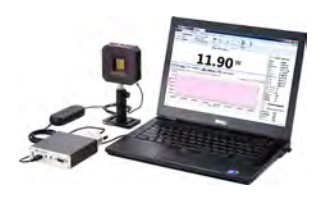

Operating LabMax-Pro SSIM uses three operating modes: Mode Overview Standard-Speed High-Speed Snapshot These are discussed, next. Standard-Speed The Standard-Speed operating mode of the LabMax-Pro SSIM uses a typical 10 Hz sampling rate. At this data rate, PowerMax-Pro Mode sensors supply an almost instantaneous power reading, similar to a photodiode, while also taking advantage of the sensor's ability to directly read very high powers. The standard operating mode is best used to measure the power of CW lasers or the average power of high-repetition rate lasers.

# **High-Speed Mode** High-speed mode operates at a continuous data sampling rate of 20 kHz, permitting pulse shape analysis of modulated lasers with repetition rates up to 2.5 kHz. These types of pulse trains are common in many laser-based medical treatments and some material processing applications, such as micro welding.

Figure 2-1, below, shows data collected using a 20W CO2 laser to show the type of detail you can get in this mode.

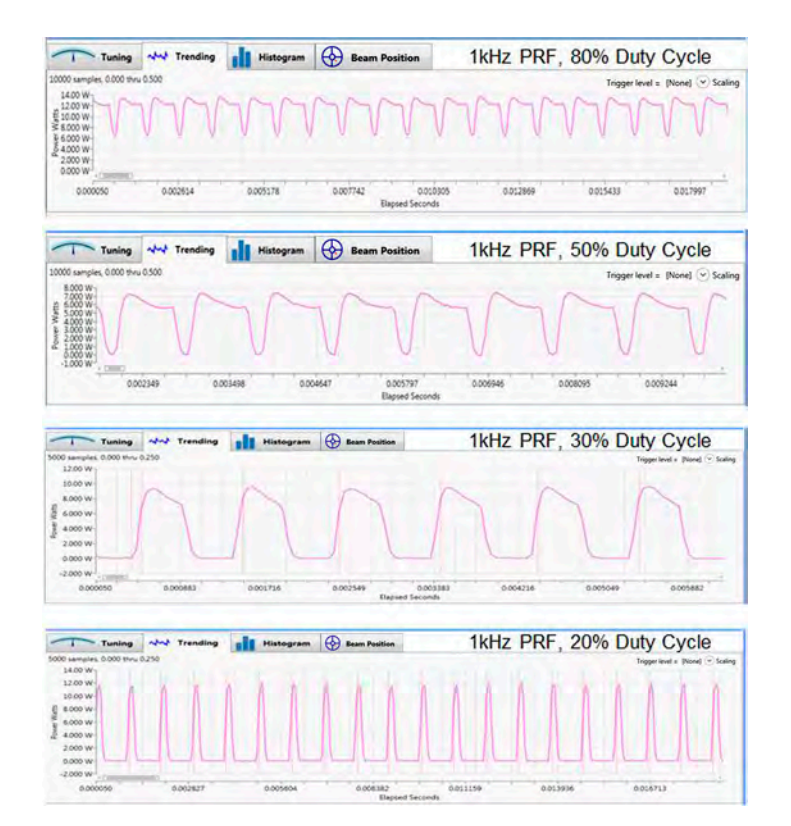

Figure 2-1. Example of Detail Available When Using High-Speed Mode

**Snapshot Mode** A faster high-speed sampling mode—"Snapshot Mode"—provides burst sampling at a rate of 625 kHz for a maximum of 384 milliseconds. This mode lets you see the temporal characteristics of modulated pulses used in commercial cutting, engraving and drilling applications, as well as long pulses and pulse trains used in aesthetic medical applications. This temporal detail shows the true performance of the laser—previously masked by slow thermopiles—thereby providing more information to assist setting up process recipes and for monitoring system performance in manufacturing.

Figure 2-2, below, shows the data quality and high pulse shape fidelity that is achievable.

Modulated 10.6 µm CO2 Laser 50 µs PW 8 kHz PRF 40% Duty Cycle

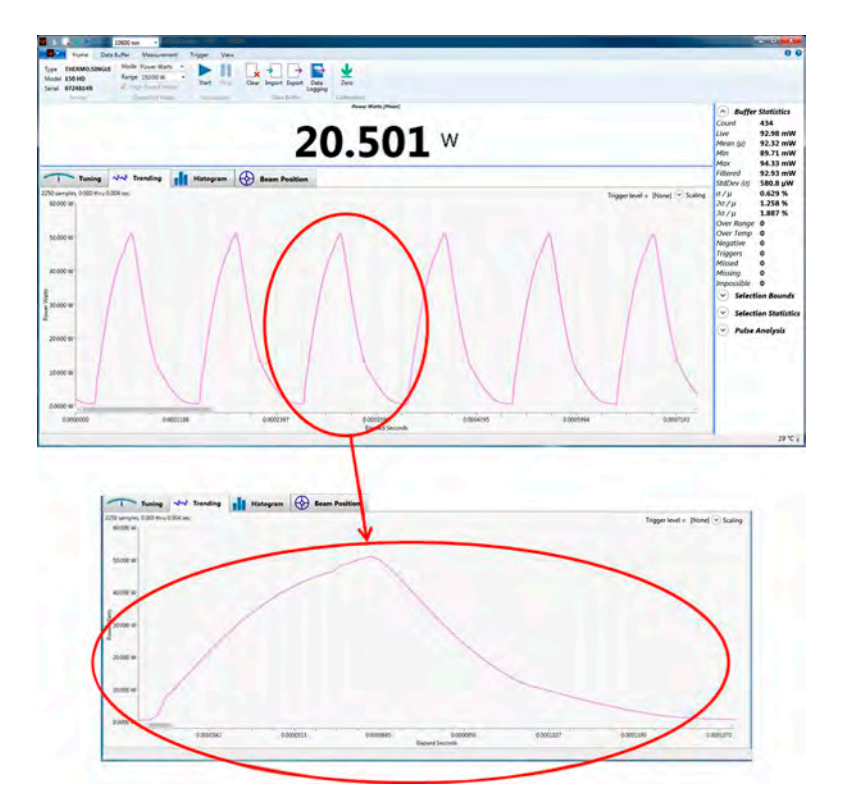

Figure 2-2. Example of Detail Available When Using Snapshot Mode

| Product  | • USB 2.0 "High-Speed" and RS-232 connectivity.                                                                                                    |
|----------|----------------------------------------------------------------------------------------------------|
| Features | • Instrumentation platform is compatible with PM model ther-<br>mopile sensors, PowerMax-Pro sensors, LM model posi-<br>tion-sensing thermopiles, LM-2 & OP-2 optical sensors, and<br>EnergyMax DB-25 pyroelectric energy sensors. |

- High-speed sampling up to 625 kHz for laser temporal pulse analysis when used with PowerMax-Pro sensors.
- Operation up to 10 kHz each pulse with pyroelectric sensors.
- Windows PC application included. Updates are available from within the application or from the Coherent website.
- 32-bit and 64-bit Microsoft<sup>TM</sup> Windows<sup>TM</sup> 7 and Windows<sup>TM</sup> 8 compatibility.
- Direct host command support for OEM integration.
- The meter's internal firmware is field upgradeable, so you can have access to the latest LabMax features.
- High resolution and fast analog-to-digital converter supports up to five digits of resolution and measurement accuracy equivalent to that found in Coherent's other LabMax meters.
- Meter supports spectral compensation for accurate use at wavelengths that are different from the calibration wavelength. Each sensor receives a different spectral compensation curve specific to the responsivity of its specific element, as well as transmission characterization of any associated optics.
- Long-pulse joules capability with thermopile sensors in Standard operating mode
- Trending mode includes adjustable x-y cursors and energy integration of captured pulses using PowerMax-Pro sensors.

## LabMax-Pro PC Software Features

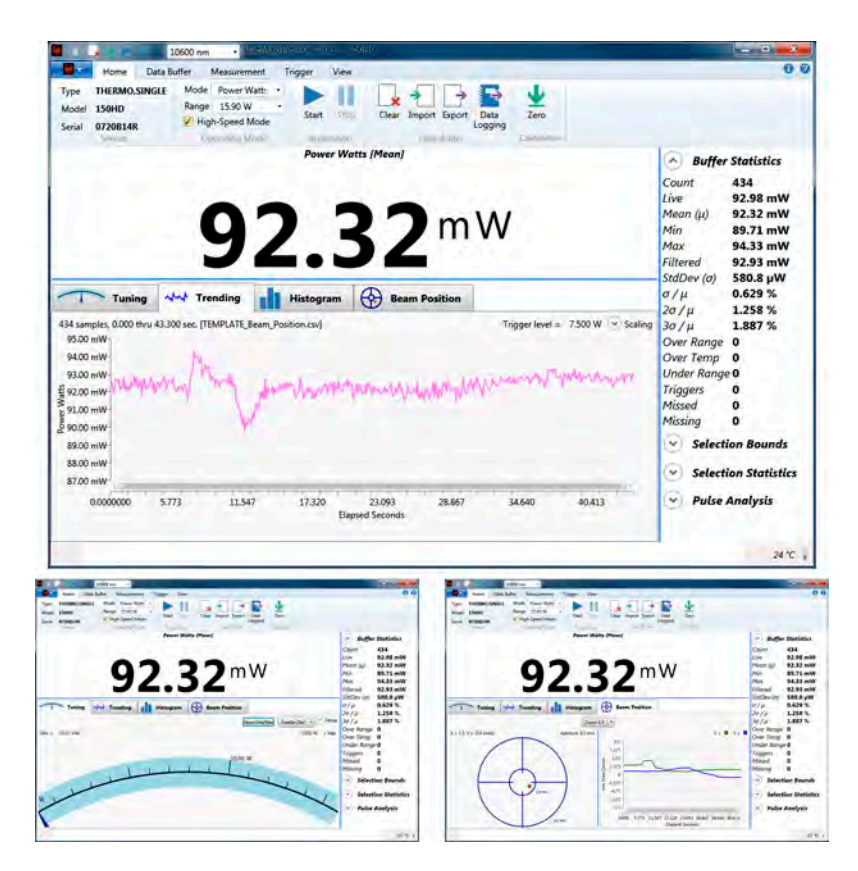

Plug-and-play application software is supplied and includes the following features:

- Trending Feature
  - Trend average power stability over time.
  - Visualize and track pulse shape and peak power. High fidelity resolution of temporal pulses greater than 10 microseconds.
- Beam position target and trend chart when used with position-sensing LM model thermopiles.
- Statistics (mean, minimum, maximum, stability and standard deviation)
- Export comma or tab-delimited data for analysis in a spreadsheet—for example, Microsoft<sup>TM</sup> Excel<sup>TM</sup>—or import directly back into LabMax PC application.
- Tuning (needle dial or bar graph)
- Histogram

• Run multiple instances of software to operate multiple sensors at the same time.

For system integrators and for implementations that include customer-written software, the sensors have a comprehensive command set that is easy to access:

- USB driver is a Virtual COM port and supports simple ASCII host commands for remote interfacing.
- Using customer-written software, the remote interfacing host command set permits sensors to be remotely controlled.
- National Instruments<sup>TM</sup> LabVIEW<sup>TM</sup> examples for easy LabVIEW integration.

Thermopile and PowerMax-Pro Sensor Technology

#### Thermopile Sensors

For many years thermopiles have been the detector of choice for high power lasers. These detectors operate on the thermoelectric principle in which thermal energy is converted into electrical energy. The typical thermopile has a central, light absorbing disk, a series of thermocouples that surround the disk, and an annular heatsink around the ring of thermocouples—refer to the following figure.

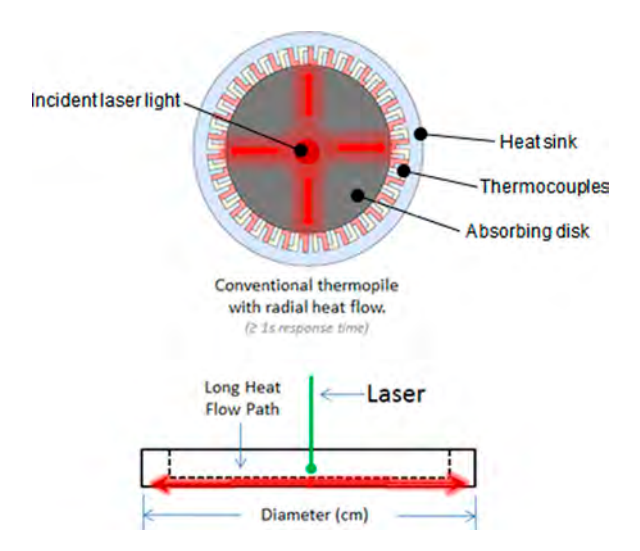

Figure 2-3. Construction of a Traditional Radial Thermopile

In operation, incident laser energy falls on the absorbing disk in the center of the detector and is converted into heat. This disk is typically coated with a material that absorbs light over a very broad wavelength range to increase sensitivity. The heat then flows across the width of the thermopile disk to the heatsink, which is held at a near constant ambient temperature by either air or water cooling. The temperature difference between the absorber and heatsink is converted into an electrical signal by the thermocouples. Calibrated electronics in the meter convert this electrical signal into a laser power reading.

Thermopile sensors have several advantages, including a very broad spectral range, an ability to work over a wide range of input powers, high laser damage resistance and uniform spatial response (meaning insensitivity to changes in beam size, position or uniformity). The limitation of the technology is that the transfer of heat across the width of the thermopile disk makes this technology inherently slow. Specifically, it frequently takes several seconds before the heat flow caused by the laser reaches equilibrium and the power measurement becomes stable on the display. Physically larger sensors take longer to reach this stable state. This slow response time makes thermopiles best suited for measuring CW laser power. For pulsed lasers, the best they can deliver is average power over a finite time interval, or total integrated energy from a long burst of pulses.

**PowerMax-Pro** Sensors Coherent developed PowerMax-Pro technology to meet the growing need for a laser power sensor that offers the broad wavelength sensitivity, large dynamic range and high damage resistance of a thermopile, with the fast response speed approaching that of a semiconductor photodiode. The PowerMax-Pro is constructed and configured differently than a thermopile. Specifically, in this device the heat flows vertically through the detector and the electrical field that is generated moves perpendicular to the heat flow—refer to Figure 2-4, below.

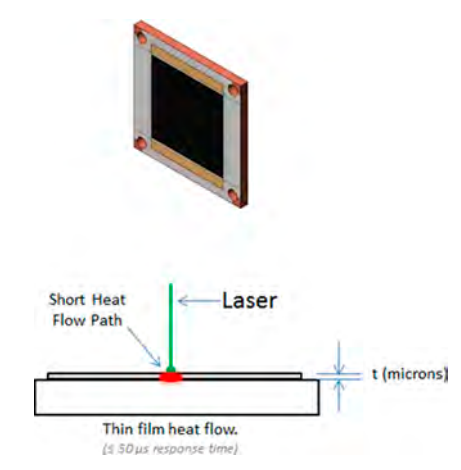

Figure 2-4. Basic Configuration of a PowerMax-Pro Sensor

The materials used in this sensor are a stack of films which have layer thicknesses on the order of microns. Incident laser light is absorbed and generates heat which can flow very quickly through these thin layers to the heatsink below the detector, where it is dissipated. The electrical signal from the thin film layers moves laterally to the edges of the device where it is measured by tapping into the sensor electrodes.

Compared with the traditional radial-flow thermopile—which has a sensing time constant value of several seconds—the time constant for the thin film configuration is in the microsecond range. This enables the sensor to supply an essentially instant power measurement without any overshoot—refer to Figure 2-5, below. The PowerMax-Pro sensor preserves the main benefits of the traditional thermopile architecture, namely large active area (30 mm x 30 mm), wide dynamic range (50 mW to 150W), high damage resistance (14 kW/cm<sup>2</sup>) and broad wavelength range (300 nm to 11  $\mu$ m).

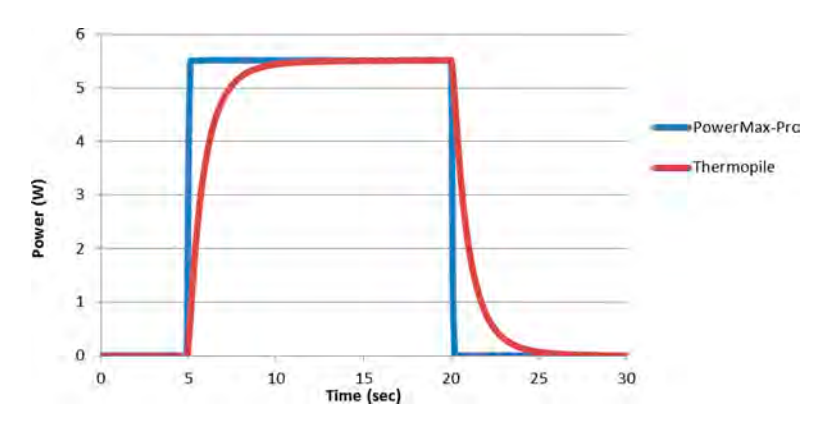

Figure 2-5. The Rise Time of a Typical Mid-power Thermopile (30W) Compared with the PowerMax-Pro

The response speed of PowerMax-Pro sensors lets users move beyond just measuring average power and enables visualization of the temporal pulse shape and peak power of modulated lasers with pulse lengths greater than 10  $\mu$ s. These pulses can be integrated to calculate individual pulse energy.

Applying Wavelength Compensation Accuracy

Overall measurement accuracy is a combination of the meter and sensor calibration uncertainties. For an up-to-date list of all compatible sensors and their specifications, go to <u>www.Coherent.com/LMC</u>.

## Wavelength Compensation Accuracy

The combined accuracy is based upon practices outlined in the *National Institute of Standards Guidelines for Evaluating and Expressing Uncertainty* (NIST Technical Note 1297, 1994 Edition). The combined accuracy of the measurement is calculated by using the law of propagation of uncertainty using the "root-sum-of-square" (square root of the sum of squares), sometimes described as "summing in quadrature" where:

Measurement Accuracy = 
$$\sqrt{U^2 = +W^2}$$

where:

*U* = Percent Calibration Uncertainty *W* = Wavelength Accuracy

Coherent uses several coatings to capture the incident radiation on thermal sensors. The specifications list which coating is for each sensor. Typical wavelength ranges and response curves for these coatings are shown below. Each sensor has a spectral curve generated from reflectance measurements taken with spectrometers or direct laser lines. The reflectance data are converted into a wavelength compensation look-up table that is loaded into the sensor. This data is accessed by selecting a wavelength of operation in the software.

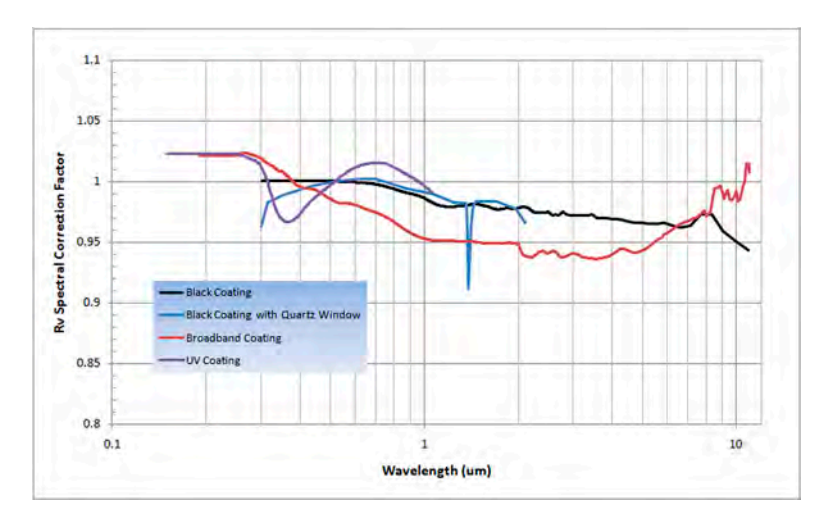

Figure 2-6. RV Spectral Correction for Thermal Sensors (Normalized to Calibration Wavelength)

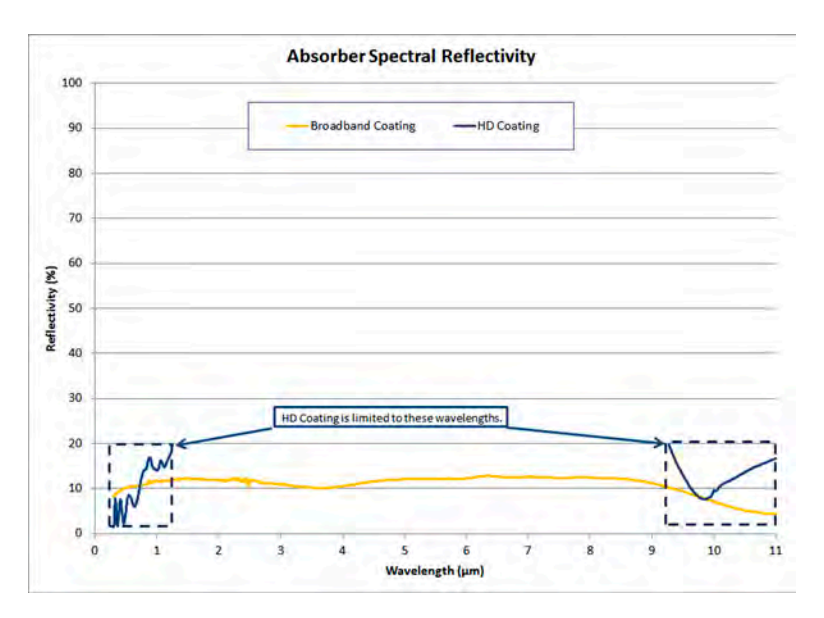

Figure 2-7. RV Spectral Correction for PowerMax-Pro Sensors (Normalized to Calibration Wavelength)

| <i>Table 2-1.</i> | Wavelength | <b>Compensation</b> | Accuracy <sup>a</sup> |
|-------------------|------------|---------------------|-----------------------|
|                   | 0          | 1                   | ~                     |

| Sensor                   | Wavelength Compensation<br>Accuracy | Calibration<br>Wavelength (nm) |
|--------------------------|-------------------------------------|--------------------------------|
| All PM model thermopiles | $\pm 1.5\%$                         | 10600                          |
| PowerMax-Pro HD Coating  | ± 3%                                | 810                            |
| PowerMax-Pro BB Coating  | $\pm 2\%$                           | 810                            |

a. Refers to wavelengths different from the calibration wavelength.

# **SECTION THREE: OPERATION**

In this section:

- Hardware (this page)
- Sensor compatibility (p. 3-2)
- USB/RS-232 (p. 3-2)
- Power supply (p. 3-2)
- External trigger input (p. 3-2)
- External trigger output (p. 3-4)
- Analog output (p. 3-4)
- PC application (p. 3-5)

## Hardware

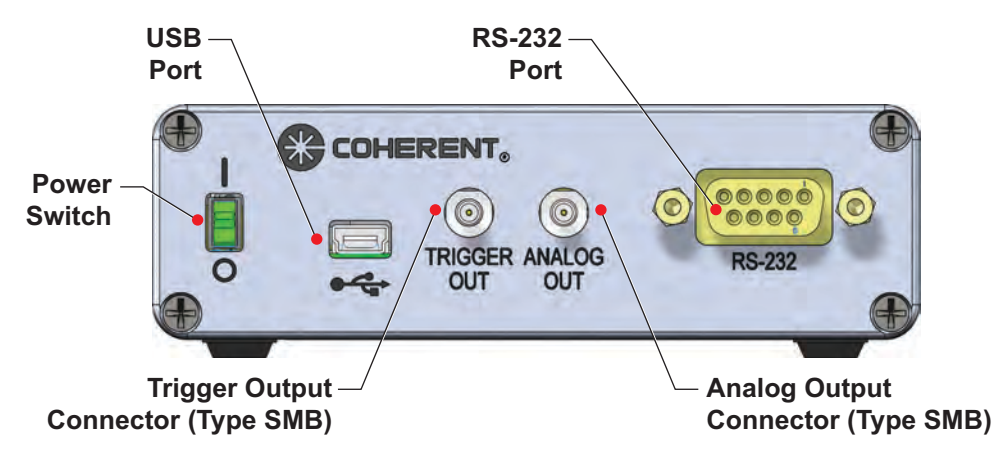

Figure 3-1. Meter Front Panel

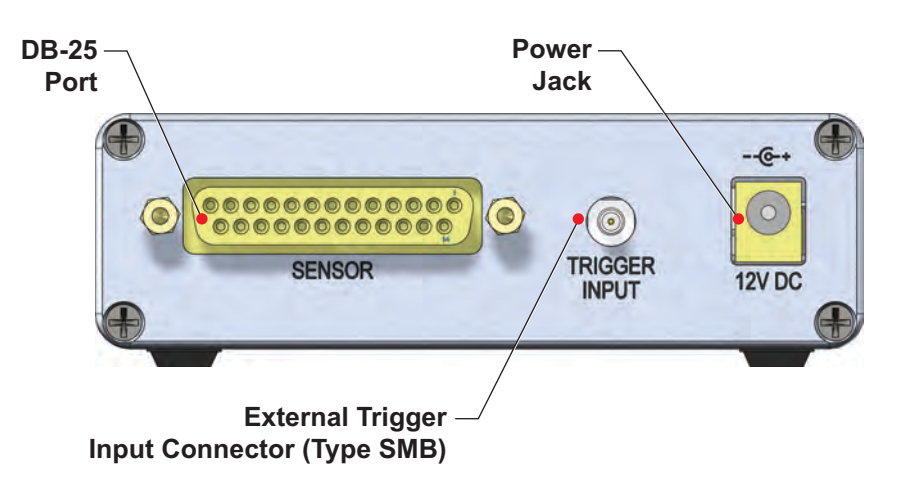

Figure 3-2. Meter Back Panel

#### LabMax-Pro SSIM User Manual

| Sensor<br>Compatibility | PowerMax-Pro, PM model thermopiles, LM model thermopiles, OP-2 & LM-2 optical sensors, and DB-25 EnergyMax sensors.                                                        |
|-------------------------|----------------------------------------------------------------------------------------------------|
| USB/RS-232              | LabMax-Pro requires a USB 2.0 High-Speed USB to communicate with the PC. (RS-232 connections are intended for OEM integration and will cause reduced data transfer rates.) |
| Power Supply            | Power is supplied through an external 12 VDC/15W power supply (included).                                                                                                  |

**External Trigger** Input To prevent ground loop noise from interfering with accurate measurement, the external SMB trigger input is optically isolated from the LabMax-Pro internal ground by an optoisolator. The following figure shows a simplified schematic of the external trigger input circuitry.

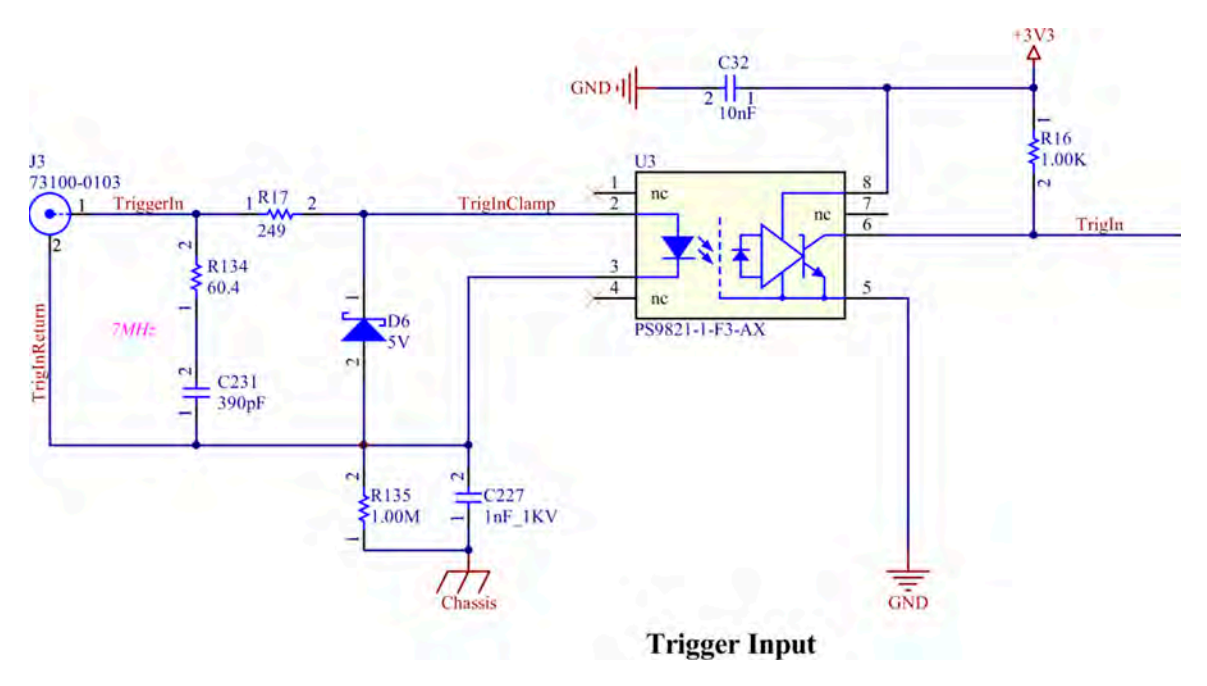

Figure 3-3. External Trigger Input Circuitry

#### **Operation**

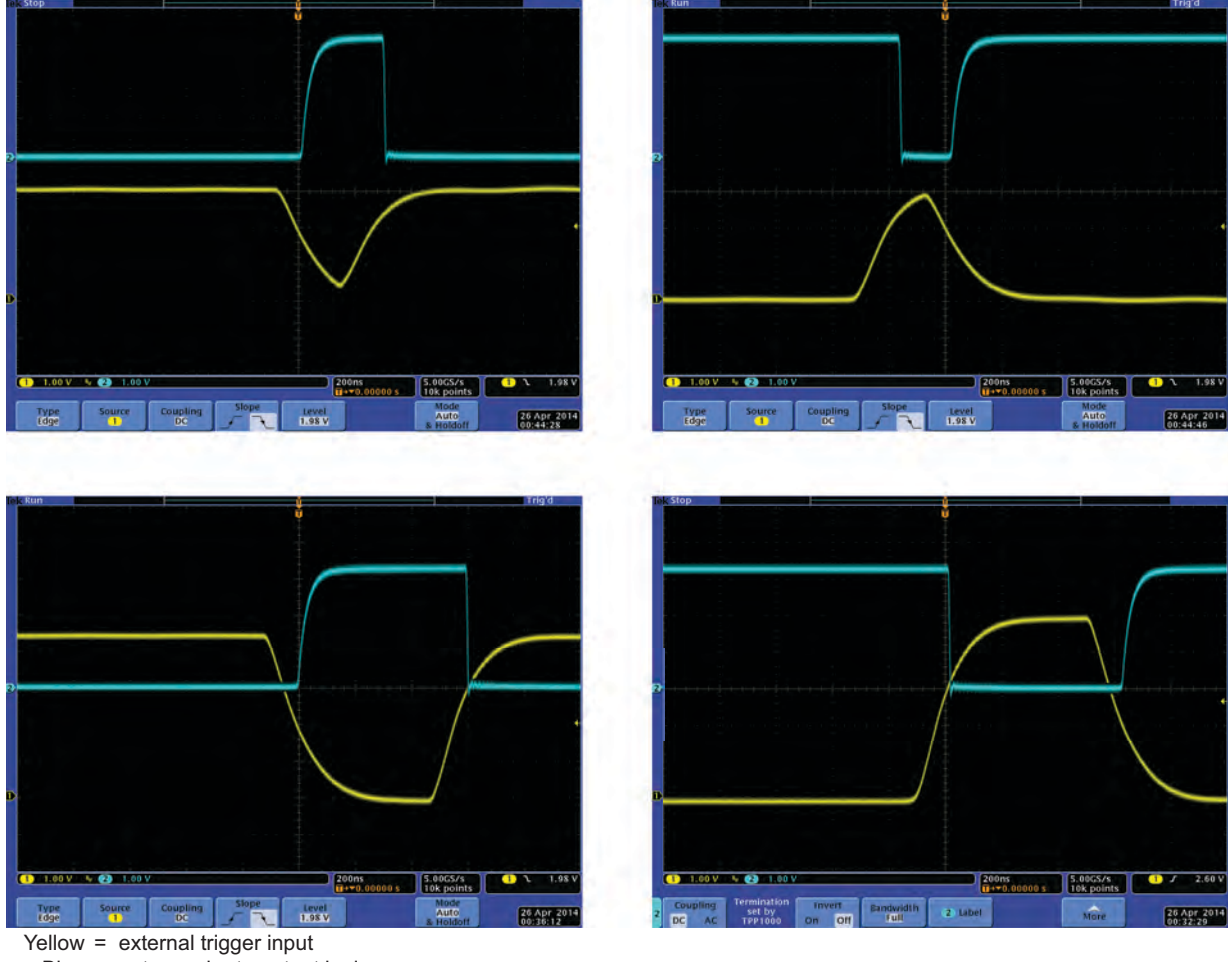

Figure 3-4 shows examples of trigger outputs.

Blue = optocoupler to output logic

#### Figure 3-4. Example Trigger Output Screens

Trigger input pulse must be 3 to 6V, 500 nS pulse from a 50 ohm source. If a current source is used, the minimum trigger current is 5 mA. One possible buffer circuit is shown in Figure 3-5.

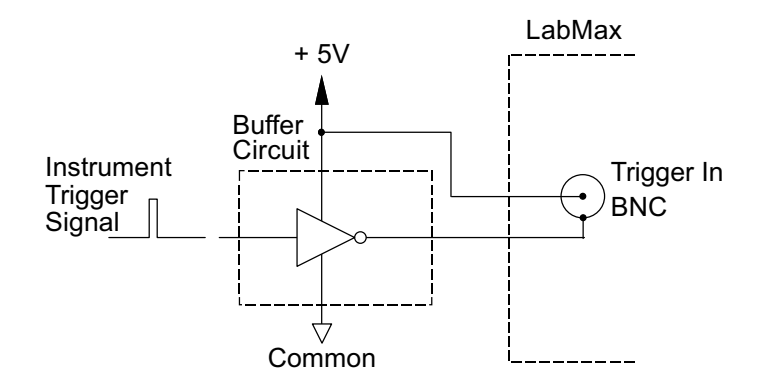

Figure 3-5. Boosting Source Current of Triggering Device

The external trigger signal can be either a rising or a falling edge. Trigger polarity is selected in the SETUP: Trigger menu.

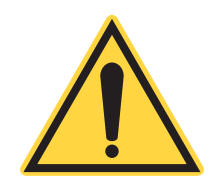

*NOTICE!* Trigger signals greater than 7 VDC can damage the optoisolator and should be avoided.

## External Trigger Output

The Trigger Out SMB connector is a 15 nS, 5V pulse from a 50 ohm source. It is designed to cascade into another device's trigger input.

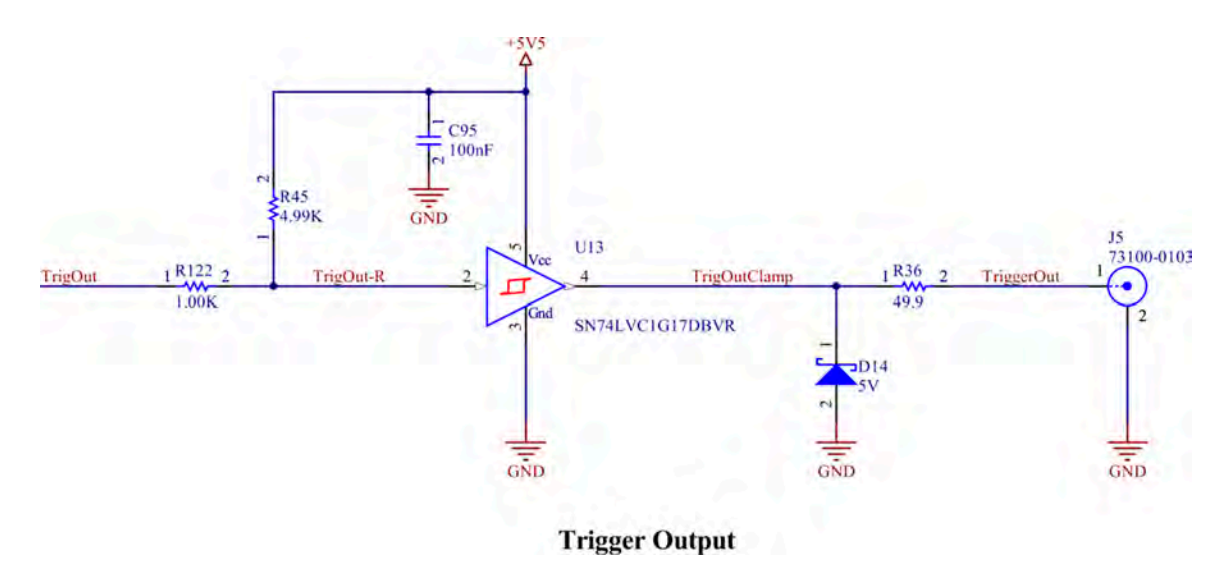

Figure 3-6. External Trigger Output Circuitry

Analog Output

When power is on, the Analog Out SMB connector outputs a voltage in proportion to the current laser measurement. The output voltage is zero (0) volts when the measured energy or power is zero (0) or less. The output voltage is the full-scale output voltage when the measured energy or power is full-scale or over-ranged. The full-scale output voltage (1, 2, or 4V from a 50 ohm source) is selected via the meter or the host interface. Factory default full-scale output voltage is 2V.

# PC Application

For detailed information about *LabMax-Pro PC*, open the software and launch the Help file by clicking the Help button at the top right of the screen.

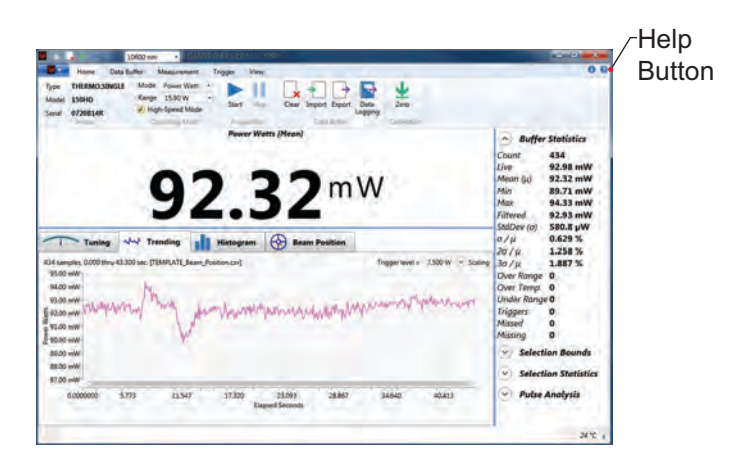

Figure 3-7. Location of PC Application Help Button

LabMax-Pro SSIM User Manual

# **SECTION FOUR: HOST INTERFACE**

#### In this section:

- Special considerations (this page)
- Host Command quick reference (p. 4-3)
- Commands and queries (p. 4-6)
- Persistent parameters (p. 4-28)
- Host Interface glossary (p. 4-28)

# Special Considerations

| Message<br>Terminators            | Messages between the meter and the host computer are comprised<br>entirely of ASCII string characters. All ASCII message strings<br>passing through the host interface are terminated to signal the end of<br>a message string.                                                                                                    |
|-----------------------------------|----------------------------------------------------------------------------------------------------|
| Messages Received<br>by the Meter | Messages received by the sensor must be terminated by a carriage<br>return (decimal 13). Line feed characters (decimal 10) are discarded<br>so message terminator flexibility can be attained. A command or<br>query is considered incomplete without the terminator. The<br>maximum length of any message received by the meter is limited to<br>200 bytes. |
| Messages Sent by the<br>Meter     | All messages sent by the meter are terminated by a carriage return (decimal 13) and line feed (decimal 10) pair.                                                                                                    |

## Using the RS-232 Interface

| Data Flow Control | No software or hardware flow control methods for serial communi- |
|-------------------|------------------------------------------------------------------|
|                   | cation is used.                                                  |

#### Baud Rate and Other Communication Settings

The host must use a fixed baud rate setting of 115200, 8-bit, 1-stop bit, no-parity. Refer to the following table:

Table 4-1. RS-232 Communication Settings

Baud

|                                       |                                     | Parity                                                                                                    | None                         |                                                                                                    |
|---------------------------------------|-------------------------------------|----------------------------------------------------------------------------------------------------|------------------------------|----------------------------------------------------------------------------------------------------|
|                                       |                                     | Data bits                                                                                                    | 8                            |                                                                                                    |
|                                       |                                     | Stop bits                                                                                                    | 1                            |                                                                                                    |
|                                       |                                     | Flow control                                                                                                    | None                         |                                                                                                    |
| Using the USB<br>Interface            | When th virtual se                  | e meter is co<br>erial commur                                                                                                    | onnecte                      | d to a host via USB, it is viewed as a s port.                                                                   |
| Syntax and<br>Notation<br>Conventions | Syntax as<br>followed<br>ified. Res | nd notation c<br>for all SCPI<br>fer to the SC                                                                                              | conventi<br>comma<br>PI Stan | ions specified by the SCPI Standard are<br>ands and queries unless otherwise spec-<br>dard for more information. |
|                                       | The base section. Sented as         | base-10 numeric data format specification is used heavily in this<br>on. Unless otherwise specified, numeric data items are repre-<br>d as: |                              |                                                                                                    |
|                                       | • Inte                              | eger values                                                                                                    |                              |                                                                                                    |

115200

- Non-scientific notation floating point values
- Scientific notation floating point values (uppercase or lowercase E)

For example, the following data values are functionally equivalent:

- 31256
- 31256.0
- 3.1256e4
- 31.256e3
- +3.1256e+4

Unless otherwise specified, non-numeric data items (typically referred to as *strings*) are not quoted.

# Host Command Quick Reference

The following table gives a brief description of all LabMax-Pro host commands. For detailed information about a specific command, go to the page referenced in the right-hand column.

| Command                               | Description                                                                   | Page # |  |
|---------------------------------------|-------------------------------------------------------------------------------|--------|--|
| SCPI Common Commands                  |                                                                               |        |  |
| *RST                                  | Resets all operational parameters to their power-on states.                   | 4-6    |  |
| *IDN?                                 | Gets the meter identification string.                                         | 4-6    |  |
| S                                     | ystem Options                                                                 |        |  |
| SYSTem:TYPE?                          | Returns the system type string.                                               | 4-7    |  |
| SYSTem:STATus?                        | Gets the system status code.                                                  | 4-7    |  |
| SYSTem:FAULt?                         | Gets the system fault code.                                                   | 4-8    |  |
| SYSTem:RESTore                        | Restores all user settings to the factory state.                              | 4-8    |  |
| SYSTem:SYNC                           | Resets the system measurement sync timer.                                     | 4-8    |  |
| SYSTem:SYNC?                          | Gets the system measurement sync timer.                                       | 4-8    |  |
| Co                                    | ommunications                                                                 |        |  |
| SYSTem:COMMunicate:HANDshaking        | Selects the state of SCPI message round trip hand-<br>shaking.                | 4-9    |  |
| SYSTem:COMMunicate:HANDshaking?       | Sets the state of SCPI message round trip handshaking.                        | 4-9    |  |
| Error Record                          | Reporting and Collection                                                      |        |  |
| SYSTem:ERRor:COUNt?                   | Gets the number of error records in the error queue at the time of the query. | 4-11   |  |
| SYSTem:ERRor:NEXT?                    | Gets the next error record(s) in the error queue.                             | 4-11   |  |
| SYSTem:ERRor:ALL?                     | Gets all error records in the error queue at the time of the query.           | 4-11   |  |
| SYSTem:ERRor:CLEar                    | Clears all error records in the error queue.                                  | 4-11   |  |
| Measurement Setup and Control         |                                                                               |        |  |
| CONFigure:MEASure:MODe                | Sets the instrument to a measurement mode of dBm,<br>Watts or Joules.         | 4-12   |  |
| CONFigure:MEASure:MODe?               | Gets the measurement mode of the instrument.                                  | 4-12   |  |
| CONFigure:MEASure:SNAPshot:SELect     | Sets the instrument to acquire data in a burst or snap-<br>shot fashion.      | 4-12   |  |
| CONFigure:MEASure:SNAPshot:SEL?       | Gets status of instrument to acquire data in a burst or snapshot fashion.     | 4-12   |  |
| CONFigure:MEASure:SNAPshot:PREbuffer  | Sets the pre-trigger buffer size in samples.                                  | 4-12   |  |
| CONFigure:MEASure:SNAPshot:PREbuffer? | Gets the pre-trigger buffer size in samples.                                  | 4-12   |  |
| CONFigure:MEASure:SOURce:SELect       | Sets the instrument to acquire data from either the slow or fast channel.     | 4-13   |  |
| CONFigure:MEASure:SOURce:SEL?         | Gets the current data channel.                                                | 4-13   |  |
| CONFigure:MEASure:SOURce:LIST?        | Returns a list of available source channel selections for the attached probe. | 4-13   |  |

#### Table 4-2. Host Command Quick Reference (Sheet 1 of 3)

| Command                          | Description                                                                   | Page # |
|----------------------------------|-------------------------------------------------------------------------------|--------|
| CONFigure:SPEedup                | Sets the speedup state.                                                       | 4-13   |
| CONFigure:SPEedup?               | Gets the speedup state.                                                       | 4-13   |
| CONFigure:AREA:CORRection        | Enables/disables area correction.                                             | 4-13   |
| CONFigure:AREA:CORRection?       | Gets the area correction state.                                               | 4-13   |
| CONFigure:AREA:APERture          | Sets the aperture area.                                                       | 4-13   |
| CONFigure:AREA:APERture?         | Gets the size of the aperture area.                                           | 4-14   |
| CONFigure:AOUT:FSCale            | Selects the full scale output voltage at the analog output connector.         | 4-14   |
| CONFigure:AOUT:FSCale?           | Gets the full scale output voltage at the analog output connector.            | 4-14   |
| CONFigure:AVERage:TIME           | Sets the display data smoothing to either ON or OFF.                          | 4-14   |
| CONFigure:AVERage:TIME?          | Gets the current state of display data smoothing.                             | 4-14   |
| CONFigure:WAVElength:CORRection  | Enables/disables wavelength correction.                                       | 4-14   |
| CONFigure:WAVElength:CORRection? | Gets the current state of wavelength correction.                              | 4-14   |
| CONFigure:WAVElength:WAVElength  | Sets the current wavelength.                                                  | 4-15   |
| CONFigure:WAVElength:WAVElength? | Gets the current, maximum allowed, or minimum allowed wavelengths             | 4-15   |
| CONFigure:WAVElength:LIST?       | Gets the wavelength table entries from the probe                              | 4-15   |
| CONFigure:GAIN:COMPensation      | Enables/disables gain compensation.                                           | 4-15   |
| CONFigure:GAIN:COMPensation?     | Gets the current state of gain compensation.                                  | 4-15   |
| CONFigure:GAIN:FACTor            | Sets the gain compensation factor.                                            | 4-16   |
| CONFigure:GAIN:FACTor?           | Gets the current gain compensation factor.                                    | 4-16   |
| CONFigure:ZERO                   | Sets the current measurement as the zero baseline measurement.                | 4-16   |
| TRIGger:PTJ:LEVel                | Selects the Pulsed Thermopile Joules mode trigger sensitivity level.          | 4-16   |
| TRIGger:PTJ:LEVel?               | Gets the sensitivity level of the Pulsed Thermopile<br>Joules mode trigger.   | 4-16   |
| CONFigure:MEASure:WINdow         | Selects the Pulsed Thermopile Joules mode trigger sensitivity level.          | 4-16   |
| CONFigure:MEASure:WINdow?        | Gets the Pulsed Thermopile Joules mode trigger sensi-<br>tivity level.        | 4-16   |
| CONFigure:DECimation             | Sets the decimation rate for the fast data acquisition channel.               | 4-17   |
| CONFigure:DECimation?            | Gets the decimation rate for the fast data acquisition channel.               | 4-17   |
| CONFigure:RANGe:SELect           | Selects the meter measurement range.                                          | 4-17   |
| CONFigure:RANGe:SELect?          | Gets the granted full scale measurement range.                                | 4-17   |
| CONFigure:RANGe:AUTO             | Enables/disables automatic selection of the meter measurement range.          | 4-18   |
| CONFigure:RANGe:AUTO?            | Gets the current state of automatic selection of the meter measurement range. | 4-18   |

 Table 4-2. Host Command Quick Reference (Sheet 2 of 3)

| Command                                 | Description                                                         | Page # |
|-----------------------------------------|---------------------------------------------------------------------|--------|
| CONFigure:RANGe:LIST?                   | Gets the range table entries from the probe.                        | 4-18   |
| CONFigure:ITEMselect                    | Selects data items that appear in a measurement record.             | 4-18   |
| CONFigure:ITEMselect?                   | Gets the data items that appear in a measurement record.            | 4-18   |
| TRIGger:SOURce                          | Selects the trigger source.                                         | 4-20   |
| TRIGger:SOURce?                         | Gets the current trigger source.                                    | 4-20   |
| TRIGger:LEVel                           | Sets the trigger level                                              | 4-20   |
| TRIGger:LEVel?                          | Gets the current trigger level.                                     | 4-20   |
| TRIGger:PERcent:LEVel                   | Sets the trigger level                                              | 4-21   |
| TRIGger:PERcent:LEVel?                  | Gets the trigger level                                              | 4-21   |
| TRIGger:SLOPe                           | Selects the external trigger edge.                                  | 4-21   |
| TRIGger:SLOPe?                          | Gets the current external trigger edge.                             | 4-21   |
| TRIGger:DELay                           | Selects the external trigger delay time.                            | 4-22   |
| TRIGger:DELay?                          | Gets the external trigger delay time.                               | 4-22   |
| TRIGger:SEQuence                        | Sets the sequence ID.                                               | 4-22   |
| Measure                                 | ment Data Collection                                                |        |
| READ?                                   | Gets the last recorded measurement at the time of the query.        | 4-22   |
| STARt                                   | Enables data streaming for a continuous or fixed trans-<br>mission. | 4-23   |
| STOP                                    | Disables data streaming interface transmission.                     | 4-23   |
| FORCe                                   | Forces a data transmission when in Snapshot mode.                   | 4-23   |
| Meter and P                             | robe Device Information                                             |        |
| SYSTem:INFormation:INSTrument:SNUMber?  | Gets the meter serial number.                                       | 4-23   |
| SYSTem:INFormation: INSTrument:PNUMber? | Gets the meter part number.                                         | 4-24   |
| SYSTem:INFormation: INSTrument:MODel?   | Gets the model name.                                                | 4-24   |
| SYSTem:INFormation:INSTrument:CDATe?    | Gets the calibration date.                                          | 4-24   |
| SYSTem:INFormation: INSTrument:MDATe?   | Gets the manufacturing date.                                        | 4-24   |
| SYSTem:INFormation:INSTrument:TYPE?     | Gets the meter type.                                                | 4-24   |
| SYSTem:INFormation: INSTrument:FVER?    | Returns the firmware version of the meter.                          | 4-25   |
| SYSTem:INFormation:FPGA:HVER?           | Returns the hardware version of the FPGA in the meter.              | 4-25   |
| SYSTem:INFormation: FPGA:FVER?          | Returns the firmware version of the FPGA in the meter.              | 4-25   |
| SYSTem:INFormation:PROBe:TYPE?          | Gets the currently-connected probe type.                            | 4-25   |
| SYSTem:INFormation:PROBe:MODel?         | Gets the currently-connected probe model.                           | 4-26   |
| SYSTem:INFormation:PROBe:SNUMber?       | Gets the serial number of the probe.                                | 4-26   |
| SYSTem:INFormation:PROBe:RESPonsivity?  | Gets the currently-connected probe calibration responsivity.        | 4-26   |
| SYSTem:INFormation:PROBe:CDATe?         | Gets the calibration date of the probe.                             | 4-27   |
| SYSTem:INFormation:PROBe:TEMPerature?   | Gets the head temperature of the probe.                             | 4-27   |
| SYSTem:INFormation:PROBe:DIAMeter?      | Gets the probe diameter.                                            | 4-27   |

 Table 4-2. Host Command Quick Reference (Sheet 3 of 3)

#### LabMax-Pro SSIM User Manual

# Commands and Queries

| SCPI Common<br>Commands         | The SCPI Standard specifies a standard set of common commands.<br>All common commands and queries start with an asterisk.                                                                                                    |
|---------------------------------|----------------------------------------------------------------------------------------------------|
| Reset Command - *RST            | This command resets all operational parameters to their power-on states. Reset does not affect calibration settings or user persistent settings.                                                                                                    |
|                                 | Command: *RST                                                                                                    |
|                                 | Query: none                                                                                                    |
|                                 |                                                                                                    |
| Identification Query -<br>*IDN? | This query gets the meter identification string, such as model name, firmware version, and firmware date.                                                                                                    |
|                                 | Command: none                                                                                                    |
|                                 | Query: *IDN?                                                                                                    |
|                                 | Reply: "Coherent, Inc - LabMax-Pro SSIM" + <type> + " - " + <version> + " - " + <firmware date=""></firmware></version></type>                                                                                                    |
|                                 | The dash sign separates all fields within the reply string. The first field is always "Coherent, Inc". The second field is the product name, "LabMax-Pro SSIM". The third field is the version number, having the format "V <major>.<minor><optional characters="" qualifier="">". The fourth field is the firmware date, having the form "&lt;3 character month name&gt; <day month="" of="" the=""> <year>". The reply string is not quoted.</year></day></optional></minor></major> |
|                                 | For example, a typical identification string looks like:                                                                                                    |
|                                 | "Coherent, Inc - LabMax-Pro SSIM - V1.0 - Jun 11 2013"<br>Note: The quotes are not transmitted.                                                                                                    |

**System Options** The system commands and queries access functionality that is exclusive of the sensor measurement functions. These commands can be sent at any time without affecting a measurement in progress.

**System Type** This query returns the system type string. For example, a typical type string looks like:

"SSIM" Note: The quotes are not transmitted

Command: none

Query: SYSTem:TYPE? Reply: SSIM

**System Status** This query gets the system status code. The status code is returned in a string expressed in uppercase hexadecimal integer form. The 32-bit word represents a bit-mapped status indicator. Table 4-3 describes the status condition bit mapping.

| Bit | Mask     | Bit Label           | Status Description                                                                        |
|-----|----------|---------------------|-------------------------------------------------------------------------------------------|
| 2   | 00000004 | Probe Attached      | A valid probe is attached                                                                 |
| 3   | 0000008  | Identifying Probe   | Identifying probe is in progress                                                          |
| 18  | 00040000 | Zeroing             | Zeroing is in progress                                                                    |
| 19  | 00080000 | Ready / Calculating | Applies to Joules mode only when a power probe is attached;<br>Ready = 0, Calculating = 1 |
| 20  | 00100000 | FPGA updating       | FPGA firmware update in progress                                                          |
| 31  | 80000000 | System Fault        | A system fault occurred, check SYSTem:FAULt                                               |

#### Table 4-3. Status Code Bit Definitions

Command: none

Query: SYSTem:STATus? Reply: <status> System

As an example, if a probe is found, but there is a general fault, the system status query returns:

00040004 (Probe attached and ready to use, meter zeroing in progress)

**System Fault** This query gets the system fault code. The fault code is returned in a string expressed in uppercase hexadecimal integer form. The 32-bit word represents a bit-mapped status indicator. Table 4-4 describes the fault condition bit mapping.

| Bit | Mask     | Bit Label             | Description                                      |
|-----|----------|-----------------------|--------------------------------------------------|
| 0   | 0000001  | No Sensor             | No sensor is attached to the SSIM                |
| 1   | 0000002  | Sensor overtemp       | Sensor damage temperature is exceeded            |
| 2   | 00000004 | Sensor communication  | Sensor EEPROM communication failure              |
| 3   | 0000008  | Sensor Checksum       | Sensor checksum invalid                          |
| 4   | 00000010 | Sensor firmware       | Sensor firmware version invalid                  |
| 5   | 00000020 | Sensor EEPROM corrupt | Sensor table value corrupt or out of order       |
| 6   | 00000040 | Sensor unrecognized   | Unsupported sensor or bad configuration          |
| 7   | 00000080 | Bad Initialization    | Meter failed to initialize or properly configure |
| 8   | 00000100 | Bad Zero              | Meter failed to properly zero                    |
| 9   | 00000200 | IPC failure           | Interprocessor communication failure             |

Table 4-4. Fault Code Bit Definitions

Command: none

Query: SYSTem:FAULt? Reply: <fault> System

As an example, if a probe is found but there is a general fault, the system fault query returns:

00000102 (Bad zero, probe damage temperature exceeded)

**System Restore** This command restores all user settings to the factory state.

Command: SYSTem:RESTore

Query: none

**System Sync** This command resets the system measurement sync timer. This query gets the system measurement sync timer value. The system measurement sync timer is a free-running timer that increments by ten for every 10 microseconds of elapsed time. This timer is used as the source for the time stamp value for all power-related measurements. To counteract clock creep, send the system sync command at intervals not to exceed 10 minutes.

Command: SYSTem:SYNC

Query: SYSTem:SYNC? Reply: <current timer value>

# Communications

| Message<br>Handshaking                      | This command selects the state of SCPI message round trip hand-shaking.                                                                                                    |  |  |  |
|---------------------------------------------|----------------------------------------------------------------------------------------------------|--|--|--|
|                                             | Command: SYSTem:COMMunicate:HANDshaking {ON OFF}<br>Reply: OK if ON is selected; otherwise no reply is sent<br>Query: SYSTem:COMMunicate:HANDshaking?<br>Reply: ON OFF                             |  |  |  |
|                                             |                                                                                                    |  |  |  |
|                                             | If handshaking is ON:                                                                                                    |  |  |  |
|                                             | • Empty commands (that is, commands with only whitespace characters) reply with "OK\r\n"                                                                                                    |  |  |  |
|                                             | • Valid commands with valid data reply with "OK\r\n"                                                                                                    |  |  |  |
|                                             | • Valid queries with valid data reply as explicitly defined else-<br>where in this section, followed by "OK\r\n"                                                                                   |  |  |  |
|                                             | • Valid commands or queries which result in an error reply with<br>"ERR <n>\r\n" where <n> is the error code number (see "Error Record Reporting and Collection," below)</n></n>                   |  |  |  |
|                                             | • Unrecognized commands or queries reply with "ERR100\r\n"                                                                                                    |  |  |  |
|                                             | • Error queuing occurs as explicitly defined elsewhere in this section                                                                                                    |  |  |  |
|                                             | If handshaking is OFF:                                                                                                    |  |  |  |
|                                             | • All command and query response behavior is explicitly defined elsewhere in this section                                                                                                    |  |  |  |
| Error Record<br>Reporting and<br>Collection | Programming and system errors occasionally occur while testing or<br>debugging remote programs and also during measurement. Error<br>strings follow the SCPI Standard for error record definition: |  |  |  |
|                                             | <error code="">,<quoted error="" string=""></quoted></error>                                                                                                    |  |  |  |
|                                             | The host queries for errors in two steps:                                                                                                    |  |  |  |
|                                             | 1. The host queries for the number of error records available (N).                                                                                                    |  |  |  |
|                                             | 2. The host queries N times for the error records.                                                                                                    |  |  |  |
|                                             | Errors are stacked up to 20 deep. In the case of error overflow, the last error in the error list is an indication of error overflow.                                                              |  |  |  |
|                                             | The possible error strings are shown in Table 4-5 (p. 4-10).                                                                                                    |  |  |  |

| Error Code<br>Number | Quoted Error String          | Error Description                                   |
|----------------------|------------------------------|-----------------------------------------------------|
| -350                 | "Queue overflow"             | Error queue is full                                 |
| -310                 | "System error"               | Unexpected/unrecoverable hardware or software fault |
| 0                    | "No error"                   | No error                                            |
| 100                  | "Unrecognized command/query" | The command or query is not recognized              |
| 101                  | "Invalid parameter"          | The command or query parameter is invalid           |
| 102                  | "Data error"                 | A data error was encountered                        |
| 200                  | "Execution Order"            | Command issued out of order                         |
| 203                  | "Command Protected"          | Command is password protected                       |
| 220                  | "Parameter Problem"          | Invalid parameter to otherwise valid command        |
| 241                  | "Device Unavailable"         | Cannot process command—probe is not present         |

Table 4-5. Error Codes and Description Strings

**Error -350** is raised when the error queue becomes full. Non-"Queue overflow" errors are replaced by "Queue overflow" errors when there is exactly one available storage location available in the error queue. No additional errors are added to the error queue if the error queue is full.

**Error -310** is raised when the meter firmware detects an unexpected or unrecoverable error. This error condition includes unrecoverable hardware faults.

**Error 100** is raised when the meter receives an unrecognized command or query.

**Error 101** is raised when the meter receives a command or query with one or more invalid data parameters.

**Error 102** is raised when the device receives a command or query for which no valid data exists.

**Error 200** is raised when the device receives a command or query that is out of expected order of execution.

**Error 203** is raised when the device receives a command or query that is password protected.

**Error 220** is raised when the device receives a command or query that contains invalid parameters, but the command is valid.

**Error 241** is raised when the device receives a command or query that requires a probe to be present.

| Error Count Query | This query gets the number of error records in the error queue at the time of the query.                                                                                                    |
|-------------------|----------------------------------------------------------------------------------------------------|
|                   | Command: none                                                                                                    |
|                   | Query: SYSTem:ERRor:COUNt?<br>Reply: <count error="" format="" in="" integer="" of="" records="" stored=""></count>                                                                                                    |
| Error Query       | This query gets the next error record(s) in the error queue. More than<br>one error record can be queried using the optional <error record<br="">count&gt; parameter, which must be an integer value. A single error<br/>record is returned if <error count="" record=""> is not specified. No reply<br/>is transmitted if there are no error records available.</error></error> |
|                   | As the meter transmits each error record:                                                                                                    |
|                   | • The error record is permanently removed from the error queue                                                                                                    |
|                   | • The queued error record count decrements by one                                                                                                    |
|                   | Command: none                                                                                                    |
|                   | Query: SYSTem:ERRor:NEXT? [ <error count="" record="">]<br/>Default is not applicable.<br/>Reply: <next available="" error="" record(s)=""></next></error>                                                                                                    |
| All Error Query   | This query gets all error records in the error queue at the time of the query. No reply is transmitted if there are no error records available.                                                                                                    |
|                   | After the completion of the reply transmission:                                                                                                    |
|                   | • The error queue is empty                                                                                                    |
|                   | • The queued error record count is zero                                                                                                    |
|                   | Command: none                                                                                                    |
|                   | Query: SYSTem:ERRor:ALL?<br>Reply: <all available="" error="" record(s)=""></all>                                                                                                    |
| All Error Clear   | This command clears all error records in the error queue.                                                                                                    |
|                   | Command: SYSTem:ERRor:CLEar                                                                                                    |
|                   | Query: none                                                                                                    |

LabMax-Pro SSIM User Manual

## Measurement Setup and Control

| Measurement Mode<br>Select                  | This command sets the instrument to a measurement mode of dBm,<br>Watts, or Joules. dBm, Watts, and Joules modes refer to a normal<br>sampling mode. Scope mode only applies to PM-Pro power probes.                    |
|---------------------------------------------|----------------------------------------------------------------------------------------------------|
|                                             | dBm—ratio of power to 1 milliwatt                                                                                                    |
|                                             | Watts-derived unit of power defined as joules per second.                                                                                                    |
|                                             | Joules—derived unit of energy defined as the amount of work required to produce one watt of power for one second.                                                                                                    |
|                                             | Command: CONFigure:MEASure:MODe {DBM J W}<br>Default is W (Watts) - J (Joules) for pyroelectric probes.                                                                                                    |
|                                             | Query: CONFigure:MEASure:MODe?<br>Reply: DBM J W                                                                                                    |
|                                             | Note: If a probe is unattached/re-attached, this command returns to the default setting of Watts.                                                                                                    |
| Measurement Data<br>Snapshot Mode<br>Select | This command sets the instrument to acquire data in a burst or snap-<br>shot fashion. This command/query only applies to PowerMax-Pro<br>probes.                                                                        |
|                                             | Command: CONFigure:MEASure:SNAPshot:SELect {ON OFF} Default is OFF.                                                                                                    |
|                                             | Query: CONFigure:MEASure:SNAPshot:SEL?<br>Reply: ON OFF                                                                                                    |
|                                             | Note: If no probe is attached, a value of OFF is returned. Err 100 is raised if fast channel is not selected. Err 200 is raised if CONFigure:MEASure:SOURce:SEL SLOW is selected.                                       |
|                                             | Snapshot Pre-Trigger Buffer Size Select                                                                                                    |
|                                             | This command sets the pre-trigger buffer size in samples. This spec-<br>ifies the number of pre-triggers to be displayed on output after a<br>trigger event. This command/query only applies to PowerMax-Pro<br>probes. |
|                                             | Command: CONFigure:MEASure:SNAPshot:PREbuffer <isize><br/>Default is 0.</isize>                                                                                                    |
|                                             | Query: CONFigure:MEASure:SNAPshot:PREbuffer?<br>Reply: <isize></isize>                                                                                                    |
|                                             |                                                                                                    |

| Measurement Data<br>Acquisition Source<br>Select | This command sets the instrument to acquire data from either the slow or fast channel. Pyroelectric probes only use the FAST channel, whereas thermopile and optical probes only use the SLOW channel setting. PowerMax-Pro probes can use both channels, but not simultaneously. |  |
|--------------------------------------------------|----------------------------------------------------------------------------------------------------|--|
|                                                  | Command: CONFigure:MEASure:SOURce:SELect {SLOW FAST}<br>Default is SLOW.                                                                                                    |  |
|                                                  | Query: CONFigure:MEASure:SOURce:SEL?<br>Reply: SLOW FAST                                                                                                    |  |
|                                                  | Note: A value of SLOW is returned if a probe is not attached.                                                                                                    |  |
| Measurement Data<br>Acquisition Source           | This query returns a list of available source channel selections for<br>the attached probe.                                                                                                    |  |
| List Query                                       | Command: none                                                                                                    |  |
|                                                  | Query: CONFigure:MEASure:SOURce:LIST?<br>Reply: SLOW, FAST                                                                                                    |  |
|                                                  | Note: A value of SLOW is returned if a probe is not attached.                                                                                                    |  |
| Speedup                                          | This command sets the speedup state. The query gets the speedup state.                                                                                                    |  |
|                                                  | Command: CONFigure:SPEedup {ON OFF}<br>Default is OFF                                                                                                    |  |
|                                                  | Query: CONFigure:SPEedup?<br>Reply: {ON OFF}                                                                                                    |  |
|                                                  | Error 100 is raised if the sensor is an optical, or if fast channel is selected.                                                                                                    |  |
| Area Correction                                  | Enable/Disable State                                                                                                    |  |
|                                                  | This command enables/disables area correction.                                                                                                    |  |
|                                                  | Command: CONFigure:AREA:CORRection {ON OFF}<br>Default is OFF                                                                                                    |  |
|                                                  | Query: CONFigure:AREA:CORRection?<br>Reply: ON OFF                                                                                                    |  |

|                                     | Aperture Area                                                                                                    |  |
|-------------------------------------|----------------------------------------------------------------------------------------------------|--|
|                                     | This command sets the aperture area, expressed in square centimeters ( $cm^2$ ).                                                                                                    |  |
|                                     | Command: CONFigure:AREA:APERture {0.01500.00}<br>Default is 1.0                                                                                                    |  |
|                                     | Query: CONFigure:AREA:APERture?<br>Reply: 0.01500.00                                                                                                    |  |
| Analog Output Full<br>Scale Voltage | This command selects the full scale output voltage at the analog output connector.                                                                                                    |  |
|                                     | Command: CONFigure:AOUT:FSCale {1 2 4}<br>Default is 2                                                                                                    |  |
|                                     | Query: CONFigure:AOUT:FSCale?<br>Reply: 1 2 4                                                                                                    |  |
| Data Smoothing                      | Enable smoothing to suppress large and rapid variations in the output reading. Smoothing is implemented as a decimating average of 32:1 for thermopile, optical, and Pyroelectric probes. |  |
|                                     | The smoothing function can be used under the following conditions:                                                                                                    |  |
|                                     | • A Pyroelectric probe is attached and Joules mode is selected                                                                                                    |  |
|                                     | • A thermopile probe is attached and Watts mode is selected                                                                                                    |  |
|                                     | • An optical probe is attached and Watts mode is selected                                                                                                    |  |
|                                     | Time                                                                                                    |  |
|                                     | This command sets the display data smoothing to either ON or OFF.                                                                                                    |  |
|                                     | Command: CONFigure:AVERage:TIME {OFF ON}<br>Default is OFF                                                                                                    |  |
|                                     | Query: CONFigure:AVERage:TIME?<br>Reply: OFF ON                                                                                                    |  |
| Wavelength                          | Enable/Disable State                                                                                                    |  |
| Correction                          | This command enables/disables wavelength correction.                                                                                                    |  |
|                                     | Command: CONFigure:WAVElength:CORRection {OFF ON}<br>Default is OFF                                                                                                    |  |
|                                     | Query: CONFigure:WAVElength:CORRection?<br>Reply: OFF ON                                                                                                    |  |

#### **Operational Wavelength**

This command sets the current wavelength, which is committed to persistent storage when it is changed. If the requested wavelength is greater than the upper wavelength limit, the current wavelength will be set to the upper wavelength limit. Likewise, if the requested wavelength is less than the lower wavelength limit, the current wavelength will be set to the lower wavelength limit. The minimum and maximum allowed wavelength can also be named as data arguments. The query gets the current, maximum allowed, or minimum allowed wavelengths, depending on the optional query data argument.

#### Command:

CONFigure:WAVElength:WAVElength {MINimum|MAXimum| <requested wavelength in nm>}

Query:

CONFigure:WAVElength:WAVElength? [MINimum|MAXimum] Reply:

<granted wavelength in nm> if [MINimum/MAXimum] is not specified
Reply:

<allowed maximum wavelength in nm> *if MAXimum is specified* Reply:

<allowed minimum wavelength in nm> if MINimum is specified

#### **Query Probe Wavelength Table**

This query gets the wavelength table entries from the probe. Each wavelength is expressed in units of nm, rounded to the nearest integer. Each wavelength ranges from 1 to 99999. Error 101 is raised if the list length exceeds 100 entries. Note that the list returned by the query always includes the calibration wavelength of the current probe. The list does not include the selected operational wavelength.

Command: none

Query: CONFigure:WAVElength:LIST? Reply: <comma separated list of wavelengths>

Error 241 is raised if no probe is attached.

#### Gain Compensation Enable/Disable State

This command enables/disables gain compensation, which is committed to persistent storage when it is changed.

Command: CONFigure:GAIN:COMPensation {OFF|ON} Default is OFF

Query: CONFigure:GAIN:COMPensation? Reply: OFF|ON

| Sample Variable<br>Decimation | This command sets the decimation rate for the fast data acquisition<br>channel, which takes effect at the end of the current decimation<br>cycle. The decimation rate units are expressed samples rounded to<br>the nearest integer.                                                                                                    |
|-------------------------------|----------------------------------------------------------------------------------------------------|
|                               | Measurement data is selected for processing, ranging as frequently<br>as 1 sample processed per 1 measured to as infrequently as 1 sample<br>processed per 99999 samples measured.                                                                                                    |
|                               | Command: CONFigure:DECimation {1999999}<br>Default is 1                                                                                                    |
|                               | Query: CONFigure:DECimation?<br>Reply: 199999                                                                                                    |
|                               | Error 241 is raised if the sensor is not a pyroelectric or fast power sensor.                                                                                                    |
| Range Select                  | Range Value Select                                                                                                    |
|                               | This command selects the meter measurement range, expressed in<br>the units defined under the current measurement mode (Joules or<br>Watts). The measurement range is selected by expressing the<br>maximum expected measurement, which must be greater than 0.0.<br>The <granted full="" range="" scale=""> value is the lowest available full<br/>scale range that can measure the <maximum expected="" measure-<br="">ment&gt;. For example, if the list of available ranges is 3 mW to 30 mW<br/>and the maximum expected measurement is 10 mW, the granted<br/>range will be 30 mW. The <granted full="" range="" scale=""> is the top range<br/>available if the <maximum expected="" measurement=""> exceeds the top<br/>range value.</maximum></granted></maximum></granted> |
|                               | Command: CONFigure:RANGe:SELect { <maximum expected="" measurement=""> MAXimum MINimum}<br/>Default is not applicable</maximum>                                                                                                    |
|                               | Query: CONFigure:RANGe:SELect? [MAXimum  MINimum]<br>Reply: <granted full="" range="" scale=""></granted>                                                                                                    |
|                               | Using the optional MAX and MIN parameters on the command<br>result in selecting the maximum or minimum available ranges,<br>respectively. Using the optional MAX and MIN parameters on the<br>query results in obtaining the maximum or minimum range full scale<br>readings, respectively. The MIDdle range option only applies to<br>pyroelectric probes.                                                                                                    |

#### Auto Range Enable/Disable State

This command enables/disables automatic selection of the meter measurement range. The meter hunts for the best measurement range for the current probe and laser conditions when auto ranging is active. The hunt procedure can require several samples to arrive at the best range. Auto ranging applies only when a thermopyle or optical probe is attached.

Command: CONFigure:RANGe:AUTO {ON|OFF} Default is OFF

Query: CONFigure:RANGe:AUTO? Reply: ON|OFF

Note: Error 241 is raised if the sensor is pyroelectric or there is no probe attached.

#### **Query Probe Range List**

This query gets the range table entries from the probe. Each range is expressed in units of nm, rounded to the nearest integer. Each wavelength ranges from 1 to 99999. Note that the list returned by the query will always include the calibration wavelength of the current probe.

Command: none

Query: CONFigure:RANGe:LIST? Reply: <comma separated list of available ranges>

Error 241 is raised if no probe is attached.

**Data Item Select** Data items that appear in a measurement data record are selectable.

The data argument is a comma-separated list that consists of one or more tokens shown in Table 4-6, below. At least one token must be specified. The tokens can be specified in any order.

Command: CONFigure:ITEMselect {PRI|QUAD|FLAG|SEQ|PER} Default is PRI

Query: CONFigure:ITEMselect? Reply: one or more of PRI|QUAD|FLAG|SEQ|PER

| Tokens | Data Description                                   | <b>Result Expression in Data Record</b>      |
|--------|----------------------------------------------------|----------------------------------------------|
| PRI    | Primary data value (includes Watts or Joules)      | Scientific notation (for example, "2.88E-3") |
| QUAD   | X, Y coordinate values for quad LM probes          | Scientific notation                          |
| FLAG   | Flags                                              | 16-bit hexadecimal integer form              |
| SEQ    | Sequence ID                                        | 32-bit unsigned integer form                 |
| PER    | Pulse period (expressed in $\mu$ Sec, Joules mode) | 32-bit unsigned integer form                 |

 Table 4-6. Data Item Selections for Measurement Data Record

#### Measurement Data Format

#### **ASCII Data Record Format**

By default, data records are sent to the host in ASCII text. A data record is a set of one or more comma-delimited data values generated at the same instant, ending in "<CR><LF>".

The selected meter measurement mode controls the type of measurement data that is sent over the host interface. The user receives energy readings from the host interface if the measurement mode is "J". The user receives power readings from the host interface if the measurement mode is "W". Watts or Joules are expressed as units per square centimeter if area correction is active.

The following information is available with each data record:

- PRI (Measurement value in "%.3E" format when fast channel is used and "%.5E" format for any other power probe type)
- QUAD (Measurement values in "%.2E, %.2E" format for the X,Y coordinates when a quad LM sensor is connected.
- FLAG (Flags)—refer to Table 4-8 (p. 4-20)
- SEQ (Sequence number, formatted as a decimal integer)
- PER (Period value, expressed in decimal integer as microseconds)

The meter internally generates a data record according to the following rules:

- With every pulse when a thermopile probe is attached and if Joules mode is selected
- When a measurement sample is taken, a thermopile or optical probe is attached, and Watts mode is selected

Since thermopile and optical power measurements are continuous in nature (not event-based as with pyroelectric probes), the delivery of this data can be configured as a stream of sampled points or simply the last point recorded.

The presentation of the data items in a data record are in PRI, QUAD- X, QUAD-Y, FLAG, SEQ, or PER order, depending on which tokens are specified (see the following table).

| Measurement Mode                             | Measurement Record Format                                                 |
|----------------------------------------------|---------------------------------------------------------------------------|
| Watts or long pulse Joules                   | <pri>,<flag>,<seq></seq></flag></pri>                                     |
| Watts or long pulse Joules (quad LM sensors) | <pri>,<quad-x>,<quad-y>,<flag>,<seq></seq></flag></quad-y></quad-x></pri> |
| Joules                                       | <pri>,<flag>,<seq>,<per></per></seq></flag></pri>                         |

Table 4-7. Measurement Data Record Format, ASCII

The FLAG data item can be used so that accompanying qualification information is reported with each data record. Qualification information includes various error conditions. The flag word is reported in the ASCII form of an 8-bit uppercase hexadecimal number. Each bit has a qualification meaning, as described in the following table.

| Bit Position | Hex Bit Mask | Qualification Meaning               |
|--------------|--------------|-------------------------------------|
| 0            | 01           | Trigger event                       |
| 1            | 02           | Baseline CLIP                       |
| 2            | 04           | Calculating (PTJ mode only)         |
| 3            | 08           | Final energy record (PTJ mode only) |
| 4            | 10           | Over-range                          |
| 5            | 20           | Under-range                         |
| 6            | 40           | Measurement is sped up              |
| 7            | 80           | Over-temperature error              |
| 8            | 100          | Missed measurement                  |
| 9            | 200          | Missed pulse                        |
| XXX          | 000          | No qualification exists             |

Table 4-8. FLAG Bit Definitions

#### Trigger Parameters

#### **Trigger Source**

This command selects the trigger source. Trigger Source only applies to pyroelectric probes.

Command: TRIGger:SOURce {INTernal|EXTernal} Default is INTernal

Query: TRIGger:SOURce? Reply: INT|EXT

The trigger source setting have no effect on devices positioned as slaves in trigger bussed configurations. All slaves receive their triggers from the trigger bus.

#### **Internal Trigger**

Level

This command sets the trigger level expressed as an absolute power or energy value, depending on which measurement mode is selected. This command only applies to pyroelectric and fast power probes.

If a pyroelectric probe is attached, the minimum trigger level is 0.0001 percent of the maximum Joules rating of the probe and the maximum trigger level is 30 percent of maximum Joules rating of the probe.

If a PM-Pro probe is attached and Joules mode is selected, the minimum trigger level is 0.0001 percent of the maximum Power rating of the probe and the maximum trigger level is 100 percent of maximum Power rating of the probe. All other modes have a minimum trigger level of 0 (zero) and a maximum trigger level that is the maximum power rating of the probe.

To determine the minimum and maximum values of the probe, use the query TRIGger:LEVel? MIN and TRIGger:LEVel? MAX, respectively.

Command:

TRIGger:LEVel {MINimum|MAXimum|<probe dependent>} Default is probe dependent

Query: TRIGger:LEVel? {MINimum|MAXimum} Reply: probe dependent

Percent Level

Using this command for any probe type sets the trigger level expressed as a percentage of the maximum power or Joules rating of the probe.

Command: TRIGger:PERcent:LEVel {DEFault| MINimum|MAXimum: 0.0001..100.0} Default is 5

Query: TRIGger:PERcent:LEVel? {DEFault|MINimum|MAXimum} Reply: 0.0001..100.0

The trigger level setting has no effect when external triggering is selected.

#### **External Trigger**

The external trigger settings have no effect when internal triggering is selected or on devices that are positioned as slaves in trigger bussed configurations. This command only applies to pyroelectric and fast power probes.

Edge Select

This command selects the external trigger edge. The selected trigger edge is the external trigger event.

Command: TRIGger:SLOPe {POSitive|NEGative} Default is POSitive

Query: TRIGger:SLOPe? Reply: POS|NEG

## <u>Delay</u>

|                                | This command selects the external trigger delay time. The internal trigger happens at the time marked by the external trigger delay time after the selected external trigger edge. The trigger delay time units are microseconds.                                                                                                    |
|--------------------------------|----------------------------------------------------------------------------------------------------|
|                                | Command: TRIGger:DELay {01000}<br>Default is 0                                                                                                    |
|                                | Query: TRIGger:DELay?<br>Reply: 01000                                                                                                    |
|                                | Set Sequence ID                                                                                                    |
|                                | This command sets the sequence ID. It must be an integer value.                                                                                                    |
|                                | The sequence ID is used for data synchronization of multiple meters sharing the same trigger signal.                                                                                                    |
|                                | Command: TRIGger:SEQuence {016777215}<br>Default is 0                                                                                                    |
|                                | Query: none                                                                                                    |
| Measurement<br>Data Collection | Measurement data can be collected in two ways:                                                                                                    |
|                                | 1. Receiving measurement data records from a continuous data stream.                                                                                                    |
|                                | 2. Querying the last data record generated                                                                                                    |
|                                | The host has control over when measurement data is transmitted.<br>Transmission is enabled after a STARt command. Transmission is<br>disabled after a STOP command. All measurement data records are<br>transmitted immediately as they are generated while transmission is<br>enabled.                                                              |
| Last Data Record<br>Query      | This query gets the last recorded measurement at the time of the query. There is no reply transmitted if no measurement has been recorded.                                                                                                    |
|                                | Command: none                                                                                                    |
|                                | Query: READ?<br>Reply: <last measurement="" record=""></last>                                                                                                    |
|                                | The last measurement record is composed of comma-delimited data<br>items generated at the same instant if in ASCII mode, or a packet of<br>binary data of a fixed length. Data items presented, including a flags<br>item, will vary depending on the measurement and statistics modes<br>and the data items selected. Refer to Table 4-7 (p. 4-19). |

#### Data Gating

#### **Start Command**

This command enables data streaming for a continuous or fixed length transmission. An optional number of samples between 0 and  $2^32$  -1 can be selected. In Snapshot mode, the maximum number of requested samples can be 240,000. A value of zero is equivalent to infinity. This command is ignored if data streaming transmission has already started.

Command: STARt <optional number of requested samples>

Query: none

#### **Stop Command**

This command disables data streaming interface transmission and is ignored if data streaming interface transmission is already disabled.

Command: STOP

Query: none

#### **Force Trigger Command**

This command forces a data transmission when in Snapshot mode. This command does not respond with an 'OK' if handshaking is enabled but will, instead, transmit data.

Command: FORCe

Query: none

Note: An ERR-200 is raised if the command is sent outside of Snapshot mode and no STARt command has been issued.

| Meter and Probe | The sensor can be queried for unit identification and quality control |
|-----------------|-----------------------------------------------------------------------|
| Device          | information.                                                          |
| Information     |                                                                       |

Meter

#### **Serial Number**

This query gets the meter serial number. The query is always available. Restrict the serial number string to no more than 20 characters (white space is not allowed).

Command: none

Query: SYSTem:INFormation:INSTrument:SNUMber? Reply: <quoted meter serial number>

#### Part Number

This query gets the part number and is always available. Restrict the part number string to no more than 20 characters.

Command: none

Query: SYSTem:INFormation:INSTrument:PNUMber? Reply: <quoted part number>

#### **Model Name**

This query gets the model name and is always available. Restrict the model name to no more than 20 characters.

Command: none

Query: SYSTem:INFormation:INSTrument:MODel? Reply: <quoted model name>

#### **Calibration Date**

This query gets the calibration date and is always available. Restrict the date string to no more than 20 characters.

Command: none

Query: SYSTem:INFormation:INSTrument:CDATe? Reply: <quoted calibration date>

#### **Manufacturing Date**

This query gets the manufacturing date and is always available. Restrict the date string to no more than 20 characters.

Command: none

Query: SYSTem:INFormation:INSTrument:MDATe? Reply: <quoted calibration date>

#### **Meter Type**

This query returns the meter type as TOP or TO. *TOP* means the meter supports Thermopile, Optical, and Pyroelectric detectors (probes). *TO* meters only support Thermopile and Optical detectors (probes).

Command: none

Query: SYSTem:INFormation:INSTrument:TYPE? Reply: TOP|TO

#### **Firmware Version**

This query returns the firmware version of the meter.

Command: none

Query: SYSTem:INFormation:INSTrument:FVER? Reply: <firmware version>

#### **FPGA Hardware Version**

This query returns the hardware version of the FPGA in the meter.

Command: none

Query: SYSTem:INFormation:FPGA:HVER? Reply: <hardware version>

#### **FPGA Firmware Version**

This query returns the firmware version of the FPGA in the meter.

Command: none

Query: SYSTem:INFormation:FPGA:FVER? Reply: <hardware version>

Probe

#### Туре

This query gets the currently-connected probe type.

Command: none

Query: SYSTem:INFormation:PROBe:TYPE? Reply: <type>,<qualifier>

<type> = NONE, THERMO, PYRO, or OPT

<qualifier> = NONE, SINGLE, QUAD, or NOSPEC

NONE,NONE is returned when there is no valid probe attached. THERMO,QUAD or THERMO,SINGLE is returned when a valid thermopile probe is attached. PYRO,NOSPEC is returned when a valid pyroelectric probe is attached. OPT,NOSPEC is returned when a valid optical probe is attached.

#### Model

This query gets the currently-connected probe model.

Command: none

Query: SYSTem:INFormation:PROBe:MODel? Reply: probe model string>

The probe model string is the name string of the attached probe and is the generic name of the attached probe if the string does not exist. The reply string is not quoted.

The following naming rules apply (in the order listed):

- 1. An empty string, if a valid probe is not attached
- 2. The probe model string stored within the probe EEPROM, if a probe model string exists
- 3. "LM" if a valid LM style probe is attached and a probe model string does not exist
- 4. "PM" if a valid PM style probe is attached and a probe model string does not exist
- 5. "Unknown" in all other cases

#### Serial Number

This query gets the serial number of the probe.

Command: none

Query: SYSTem:INFormation:PROBe:SNUMber? Reply: cprobe serial number>

An empty string is returned if a valid probe is not attached.

#### Responsivity

This query gets the currently-connected probe calibration responsivity. Responsivity units depend on the probe type.

Command: none

Query: SYSTem:INFormation:PROBe:RESPonsivity? Reply: <responsivity>

0.0 is returned if a valid probe is not attached.

#### **Calibration Date**

This query gets the calibration date of the probe.

Command: none

Query: SYSTem:INFormation:PROBe:CDATe? Reply: <probe calibration date>

The date is expressed using the ASCII string format of "<3 character month name> <day of the month> <year>". An empty string is returned if a valid probe is not attached.

#### **Head Temperature**

This query gets the head temperature of the probe.

Command: none

Query: SYSTem:INFormation:PROBe:TEMPerature? Reply:

<probe head temperature in degrees Celsius in integer format>

The literal string "NA" (quotes not included) is returned if a valid probe is not attached or the attached probe does not have a temperature measurement device.

#### Diameter

This query gets the probe diameter.

Command: none

Query: SYSTem:INFormation:PROBe:DIAMeter? Reply: cprobe diameter in mm>

The literal string "NA" (quotes not included) is returned if a valid probe is not attached or the attached probe diameter value is not known.

## Persistent Parameters

| Parameter Description            | Data Argument Range              | <b>Factory Value</b> |
|----------------------------------|----------------------------------|----------------------|
| Message Prompt                   | ON OFF                           | OFF                  |
| Message Handshaking              | ON OFF                           | OFF                  |
| Measurement Mode                 | DBM Joules Watts                 | Watts                |
| Measurement Record Data Items    | PRI FLAG SEQ                     | PRI                  |
| Area Correction State            | ON OFF                           | OFF                  |
| Area Correction Aperture         | 0.01500.00                       | 1.0                  |
| Speedup Applied                  | OFF ON                           | OFF                  |
| Wavelength Correction State      | OFF ON                           | ON                   |
| Analog Output Full Scale Voltage | 1 2 4                            | 2                    |
| Numeric Smoothing                | OFF ON                           | OFF                  |
| Wavelength of Operation          | 199999                           | 193                  |
| Gain Compensation State          | OFF ON                           | OFF                  |
| Gain Compensation Factor         | 0.001999.000                     | 1.0                  |
| Selected Range                   | The maximum measurement expected | 3.0                  |
| Auto Ranging State               | ON OFF                           | ON                   |
| Trigger Source                   | Internal External                | Internal             |
| Trigger Edge                     | Rising Falling                   | Rising               |
| Trigger Delay                    | 01000                            | 0                    |

Table 4-9. Persistent Parameters<sup>a</sup>

a. PC host software settings will overwrite persistent parameters.

## Host Interface Glossary

**Factory settings** - Persistent settings typically set by the manufacturer. These settings are parameters whose access is restricted by password. Factory settings do not include operational parameters.

**Ignored command /query** - A defined response for commands or queries in which no internal or external action is taken and the command or query is dropped. The meter responds to ignored commands/queries as if the command/query was never sent.

**Message** - The transmission of a properly-terminated string from host to sensor or from sensor to host.

**Over-range error** - A measurement error condition in which the measurement exceeds the measurement capability of the device.

**Over-temperature error** - A measurement error condition in which the temperature of the sensor exceeds the over-temperature setting.

**Reset cycle** - The reception of a reset command or the action of disconnecting power and then reconnecting power to the sensor. Either event sets all non-persistent operational parameters to their default settings.

# SECTION FIVE: CALIBRATION AND WARRANTY

In this section:

- Calibration (this page)
- Coherent calibration facilities and capabilities (this page)
- Limited warranty (page 5-2)
- Extended warranty (page 5-2)
- Warranty limitations (page 5-3)
- Obtaining service (page 5-3)
- Product shipping instructions (page 5-4)

Calibration

Coherent laser power and energy meters are precision instruments, capable of delivering very accurate measurements, as well as providing many years of useful service. To maintain this high level of performance, it is important to have your measurement system serviced and recalibrated once a year.

Coherent Calibration Facilities and Capabilities

As the largest laser manufacturer in the world, Coherent has been able to build state-of-the-art calibration facilities containing the widest possible range of laser types and technologies. This enables us to perform instrument and sensor calibration under virtually any combination of wavelength, power, and operating characteristics. Sensors are calibrated against NIST-traceable working standard sensors which are, in turn, calibrated against NIST-calibrated golden standard sensors. These working and golden standards are maintained with the utmost care, recalibrated annually, and verified even more regularly. We maintain multiple NIST-calibrated standards at many laser wavelengths to support the growing calibration needs of our customers. Optical calibration is a core competency at Coherent and we strive to continually improve our methods, precision, and repeatability. Additionally, most of the calibrations are performed with highly automated systems, thus reducing the possibility of human error to nearly zero. Strict quality inspections during many stages of calibration and testing assure a precise and accurate instrument that is NIST traceable and CE marked. The benefit to our customers is that instruments calibrated by Coherent will consistently perform as expected under their actual use conditions. We are a registered ISO 9001:2000 company, our products are NIST traceable, and our calibration labs are fully ANSI Z540 compliant.

In addition to the technological advantage, we also strive to deliver the best service in the industry, with a knowledgeable and responsive staff, and rapid turnaround.

Limited Coherent, Inc. (the "Company") warrants its laser power and energy meters and sensors products ("Products") to the original purchaser (the "Customer") that the product is free from defects in materials and workmanship and complies with all specifications, active at the time of purchase, for a period of twelve (12) months.

Coherent, Inc. will, at its option, repair or replace any product or component found to be defective during the warranty period. This warranty applies only to the original purchaser and is not transferable.

# Extended Warranty

Coherent, Inc. (the "Company") offers original purchasers (the "Customer") purchasing laser power and energy meters and sensors products ("Products") an extended twelve (12) month warranty program, which includes all parts and labor. In order to qualify for this warranty, a Customer must return the Product to the Company for recalibration and recertification. The Company will re-certify the Product, provide software upgrades, and perform any needed repairs, and recalibrate the Product, for a fixed service fee (as established by the Company from time to time and in effect at the time of service). If the product cannot be re-certified due to damage beyond repair, parts obsolescence, or other reasons, the Customer may be informed that an Extended Warranty program is not available for the Product.

If the Product fails and is returned to the Company within one year following the date of recalibration and recertification service, the Company will, at its option, repair or replace the Product or any component found to be defective. If the Product must be replaced and the Product is no longer available for sale, Coherent reserves the right to replace with an equivalent or better Product. This warranty applies only to the original purchaser and is not transferable.

# Warranty Limitations

The foregoing warranties shall not apply, and Coherent reserves the right to refuse warranty service, should malfunction or failure result from:

- Damage caused by improper installation, handling or use.
- Laser damage (including sensor elements damaged beyond repair).
- Failure to follow recommended maintenance procedures.
- Unauthorized product modification or repair.
- Operation outside the environmental specifications of the product.

Coherent assumes no liability for Customer-supplied material returned with Products for warranty service or recalibration.

THIS WARRANTY IS EXCLUSIVE IN LIEU OF ALL OTHER WARRANTIES WHETHER WRITTEN, ORAL, OR IMPLIED. COHERENT SPECIFICALLY DISCLAIMS THE IMPLIED WARRANTIES OF MERCHANTABILITY AND FITNESS FOR A PARTICULAR PURPOSE. IN NO EVENT SHALL THE COMPANY BE LIABLE FOR ANY INDIRECT, INCIDENTAL OR CONSEQUENTIAL DAMAGES IN CONNECTION WITH ITS PRODUCTS.

# Obtaining Service

In order to obtain service under this warranty, Customer must notify the Company of the defect before the expiration of the warranty period and make suitable arrangements for the performance of service. The Company shall, in its sole discretion, determine whether to perform warranty service at the Customer's facility, at the Company's facility or at an authorized repair station.

If Customer is directed by the Company to ship the product to the Company or a repair station, Customer shall package the product (to protect from damage during shipping) and ship it to the address specified by the Company, shipping prepaid. The customer shall pay the cost of shipping the Product back to the Customer in conjunction with recalibration and recertification; the Company shall pay the cost of shipping the Product back to the Customer in conjunction with product failures within the first twelve months of time of sale or during an extended twelve month warranty period.

A Returned Material Authorization number (RMA) assigned by the Company must be included on the outside of all shipping packages and containers. Items returned without an RMA number are subject to return to the sender. For the latest Customer Service information, refer to our website: <u>www.Coherent.com.</u>

Detailed instructions on how to prepare a product for shipping are given under Product Shipping Instructions, below.

Table 5-1. Coherent Service Centers

| Location      | Phone          | Fax              | E-mail                    |
|---------------|----------------|------------------|---------------------------|
| USA           | 1.800.343.4912 | 503.454.5777     | info_service@Coherent.com |
| Europe        | +49-6071-968-0 | +49-6071-968-499 | info_service@Coherent.com |
| International | 503.454.5700   | 503.454.5777     | info_service@Coherent.com |

Product Shipping Instructions To prepare the product for shipping to Coherent:

- 1. Contact Coherent Customer Service (refer to Table 5-1, above) for a Return Material Authorization number.
- 2. Attach a tag to the product that includes the name and address of the owner, the person to contact, the serial number, and the RMA number you received from Coherent Customer Service.
- 3. Wrap the product with polyethylene sheeting or equivalent material.
- 4. If the original packing material and carton are not available, obtain a corrugated cardboard shipping carton with inside dimensions that are at least 6 in. (15 cm) taller, wider, and deeper than the product. The shipping carton must be constructed of cardboard with a minimum of 375 lb. (170 kg) test strength. Cushion the instrument in the shipping carton with packing material or urethane foam on all sides between the carton and the product. Allow 3 in. (7.5 cm) on all sides, top, and bottom.
- 5. Seat the shipping carton with shipping tape or an industrial stapler.
- 6. Ship the product to:

Coherent, Inc. 27650 SW 95th Ave. Wilsonville, OR 97070 Attn: RMA # (add the RMA number you received from Coherent Customer Service)

# **APPENDIX A: SPECIFICATIONS**

# Meter Specifications

This appendix lists specifications for the LabMax-Pro SSIM Laser Power Meter.

| Parameter                                | Description                                                                                                    |
|------------------------------------------|----------------------------------------------------------------------------------------------------|
| Measurement Resolution (%) (full-scale)  |                                                                                                    |
| at 10 Hz speed                           | 0.1                                                                                                    |
| at 20 kHz high-speed                     | 0.2                                                                                                    |
| Sensor Compatibility                     | PM Model Thermopile, PowerMax-Pro, LM Model Thermopile,<br>OP-2 & LM-2 Optical, and DB25 EnergyMax pyroelectric                                                                                                    |
| Measurement Range                        | Sensor dependent (reference sensor specifications)                                                                                                    |
| Accuracy (%)                             |                                                                                                    |
| Digital Meter                            | ± 1<br>Mater - songer                                                                                                    |
| Analog Output                            | + 1                                                                                                    |
| Calibration Uncertainty $(\%)$ $(k = 2)$ | + 1                                                                                                    |
| Power Sempling Pate                      |                                                                                                    |
| Thermonile (Hz)                          | 10                                                                                                    |
| PowerMax-Pro - Standard-Speed (Hz)       | 10                                                                                                    |
| PowerMax-Pro - High-Speed (Hz)           | 20 kHz                                                                                                    |
| PowerMax-Pro - Snapshot Mode (kHz)       | 625                                                                                                    |
| Pyroelectric (Hz)                        | 10000                                                                                                    |
| LM-2/OP-2 Optical (Hz)                   | 10                                                                                                    |
| Analog Output (VDC)                      | 0 to 1, 2, or 4V (selectable)                                                                                                    |
| Analog Output Resolution (mV)            | 1                                                                                                    |
| Analog Output Update Rate (kHz)          | 19                                                                                                    |
| Measurement Analysis                     | Trending, tuning, histogram, data logging, statistics (min., max., mean, range, std. dev., dose, stability), pulse shape and pulse energy (with PowerMax-Pro in High-Speed and Snapshot mode), beam position with LM Model thermopiles |
| Computer Interface                       | USB and RS-232                                                                                                    |
| Pulse Triggering                         | Internal and External                                                                                                    |
| Temperature                              |                                                                                                    |
| Operating Range                          | 5 to 40°C (41 to 104°F)                                                                                                    |
| Storage Range                            | -20 to 70°C (-68 to 158°F)                                                                                                    |
| Instrument Power (external supply)       | 90 to 260 VAC, 50/60 Hz                                                                                                    |
| Compliance                               | CE, RoHS, WEEE                                                                                                    |
| Dimensions                               | 105 x 105 x 32 mm (4.1 x 4.1 x 1.3 in.)                                                                                                    |
| Weight                                   | 0.3 kg (0.6 lb.)                                                                                                    |

#### Table A-1. Specifications (Sheet 1 of 2)

| Parameter                | Description                                                                                                    |
|--------------------------|----------------------------------------------------------------------------------------------------|
| Front Panel              | Power switch<br>USB high-speed port (mini-B connector)<br>Trigger output (SMB connector)<br>Analog output (SMB connector)<br>RS-232 port (DB-9F connector)       |
| Rear Panel               | DB-25 sensor port<br>External trigger input (SMB connector, 3 to 5 Vin, 2 to 10 mA,<br>50 ohm AC, 300 ohm DC impedance)<br>Power jack (12 VDC - center positive) |
| Part Number <sup>a</sup> | 1268881                                                                                                    |

| Table A-1. | <b>Specifications</b> | ( <i>Sheet 2 of 2</i> ) |
|------------|-----------------------|-------------------------|
|------------|-----------------------|-------------------------|

a. Meter supplied with AC power adapter, power cord, USB cable, trigger cable, software and driver CD, and certificate of calibration.

# Persistent Parameters

Refer to "Persistent Parameters" (p. 4-28).

# **APPENDIX B: ERRORS**

# Meter and Sensor Errors

| Displayed Message                            | Cause                                                                                                    | Corrective Action                                                                                                    |
|----------------------------------------------|----------------------------------------------------------------------------------------------------|----------------------------------------------------------------------------------------------------|
| AnnounceFaultsWindow                         | One or more system faults have been reported                                                              | Reference the specific corrective action shown next to the error in the error message                                                                   |
| Confirm Buffer Clear                         | Trying to change the buffer size when<br>the buffer contains unsaved data                                 | Click OK to discard the data or Cancel to preserve the data                                                                                             |
| Hardware Incompatibility<br>Error            | Software is connected to a meter that has obsolete firmware or hardware                                   | Install newer firmware or software, or install older software that is compatible                                                                        |
| Standard Mode vs. Snapshot<br>Mode Conflict  | De-selecting High-Speed mode in the<br>Home tab while Snapshot mode is<br>enabled in the Data Buffer tab. | Press Yes to disable Snapshot mode and<br>change to Standard mode, or press No to<br>remain in High-Speed and Snapshot mode                             |
| Meter Reports Missing Data                   | Data samples from the meter were<br>marked with the Missing Data flag                                     | None—missing data is not recoverable                                                                                                    |
| Meter's User Settings<br>Restored to Default | Factory defaults are being overwritten with non-factory default user settings.                            | Unplug the meter from the computer before restoring the factory defaults.                                                                               |
| Meter was disconnected                       | Meter is not connected                                                                                    | Connect the meter to the sensor and the PC                                                                                                    |
| No Com Port Selected                         | Com port not selected                                                                                     | Select Com port                                                                                                    |
| Snapshot Mode Setting<br>Conflict            | Not all requirements have been met for<br>entering Snapshot mode                                          | Click Confirm Changes to make necessary<br>setting adjustment and enable Snapshot<br>mode, or click Cancel Request to leave all<br>settings unchanged   |
| Unable to launch Updater<br>Program          | Software is unable to find the updater<br>application when you press the Check<br>for Updates button      | Reinstall the software.                                                                                                    |
| Unable to Open Meter on COM1                 | Port not connected to a meter or another application is using the port                                    | Select an available Com port                                                                                                    |
| Unexpected Error Encounter                   | Unexpected error condition                                                                                | Reference the specific corrective action<br>shown next to the error in the error<br>message—unrecoverable errors require you<br>to exit the application |

#### Table B-1. Meter and Sensor Errors

LabMax-Pro SSIM User Manual

# **INDEX**

#### A

Analog output 3-4 Applying wavelength compensation accuracy 2-8 **C** Calibration 5-1 Coherent calibration facilities and capabilities 5-1 Commands and queries 4-6 Communications 4-9 Compatibility, sensor 3-2 Compliance Export control laws ix RoHS ix Conformity, declaration of 1-2

#### D

Declaration of conformity 1-2 Description, sensor technology 2-6

#### E

Errors Meter and sensor B-1 Record reporting and collection 4-9 Export control laws compliance ix Extended warranty 5-2 External Trigger input 3-2 Trigger output 3-4

#### F

Features LabMax-Pro PC software 2-5 Product 2-4 Firmware, updates ix

#### G

Glossary, host interface 4-28

#### H

Hardware 3-1 Analog output 3-4 External trigger input 3-2 External trigger output 3-4 Power supply 3-2 Sensor compatibility 3-2 USB/RS-232 3-2 High-Speed mode 2-2 Host command quick reference 4-3 Host interface Commands and queries 4-6 Communications 4-9

Error record reporting and collection 4-9 Measurement setup and control 4-12 SCPI common commands 4-6 System options 4-7 Glossary 4-28 Host command quick reference 4-3 Measurement, Data collection 4-22 Meter and probe device information 4-23 Persistent parameters 4-28, A-2 RS-232 interface, using 4-2 Special considerations 4-1 Message terminators 4-1 Syntax and notation conventions 4-2 Using the RS-232 interface 4-2 Using the USB interface 4-2 Syntax and notation conventions 4-2 USB interface, using 4-2

#### Ι

Input, external trigger 3-2 Instructions Product shipping 5-4

#### L

LabMax-Pro PC software features 2-5 Limitations, warranty 5-3 Limited warranty 5-2

#### Μ

Measurement Data collection 4-22 Setup and control 4-12 Meter and probe device information 4-23 and sensor errors B-1 Specifications A-1 Mode High-Speed 2-2 Snapshot 2-3 Standard-Speed 2-2

#### 0

Obtaining service 5-3 Operating mode overview 2-2 High-Speed 2-2 Snapshot 2-3 Standard-Speed 2-2 Operation Hardware 3-1 Output Analog 3-4 External trigger 3-4 Overview, operating mode 2-2

#### Р

Parameters, persistent A-2 Persistent parameters 4-28, A-2 Power supply 3-2 PowerMax-Pro sensors 2-7 Preface ix Product Compliance Export control laws ix RoHS ix Features 2-4 Shipping instructions 5-4 Specifications A-1 Publication updates ix

#### Q

Quick Reference, host command 4-3 Quick start Snapshot measurement 2-3

#### R

RoHS compliance ix RS-232, using 4-2

#### S

Safety 1-1 Declaration of conformity 1-2 Signal words and symbols in this manual vii Waste electrical and electronic equipment (WEEE, 2002) 1-2 SCPI common commands 4-6 Sensor Compatibility 3-2 Technology description 2-6 PowerMax-Pro sensors 2-7 Thermopile sensors 2-6 Sensors, PowerMax-Pro 2-7 Service, obtaining 5-3 Signal words and symbols in this manual vii Signal words vii Symbols viii Snapshot mode 2-3 Specifications A-1 Meter A-1 Persistent parameters A-2 Standard-Speed mode 2-2 Supply, power 3-2 Syntax and notation conventions 4-2 System options 4-7

#### Т

Trigger External circuit 3-4

#### U

Updates Firmware ix Publication ix USB/RS-232 3-2 Using RS-232 interface 4-2 USB interface 4-2

#### W

Warranty Extended 5-2 Limitations 5-3 Limited 5-2
Waste electrical and electronic equipment (WEEE, 2002) 1-2
Wavelength compensation accuracy 2-8 Applying 2-8

LabMax<sup>--</sup>Pro SSIM User Manual ©Coherent, Inc., 5/2015 (RoHS), printed in the USA Part No. 1269224 Rev. AC